# core

# User Manual Eclipse Room Controller

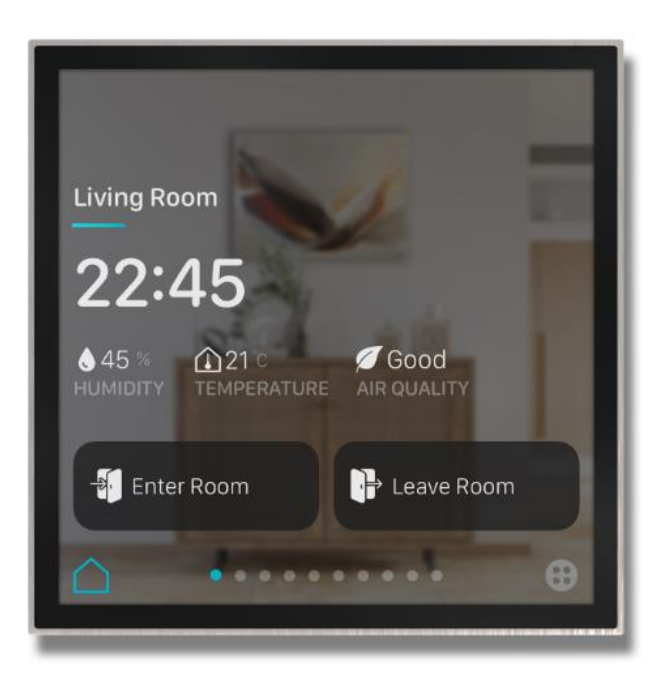

Document Version: 1.0 Last Revision: 24.03.2023 HW Version: V.1.0 FW Version: V.1.0

Product Code: CR-ECP-04-KNX

# core

# **Table Of Contents**

| 1. Presentation                          | 3  |
|------------------------------------------|----|
| 1.1. Main Features                       | 4  |
| 1.2. Dimensions                          | 5  |
| 2. Technical Specification               | 6  |
| 2.1. Installation                        | 7  |
| 2.1.1 Installation Site                  | 7  |
| 2.1.2. Mounting, Electrical Connection   | 7  |
| 3. ETS Parameters                        | 9  |
| 3.1. General                             | 9  |
| 3.1.1. Proximity Sensor                  | 10 |
| 3.1.2. Brightness Sensor                 | 10 |
| 3.1.3. Humidity Sensor                   | 11 |
| 3.1.4. Co2 Sensor                        | 12 |
| 3.1.5. Time                              | 13 |
| 3.1.6. Scenes                            | 13 |
| 3.1.7. Temperature Sensor                | 15 |
| 3.1.8. Display                           | 16 |
| 3.2. Function Page                       | 17 |
| 3.2.1. Page 1 – Main Page                | 20 |
| 3.2.2. Page 1 – Navigation Page          | 22 |
| 3.2.3. Page 1 – List View                | 23 |
| 3.2.4. Page 1 – Detailed Control Element | 24 |
| 3.2.5. Page 1 – Status Display           | 48 |
| 3.2.6. Page 1 – Settings                 |    |
| 4. Communication Objects                 | 50 |

### Presentation

Eclipse Room Controller is designed to be the most exclusive touch panel for rooms. Simply, one digital control panel equipped with multiple sensors to control all. The high-quality display and premium materials combined with a sleek and stylish design language that matches other Core products. At only 11mm in thickness, the Eclipse Room Controller is both discreet and elegant, blending seamlessly into any room decor.

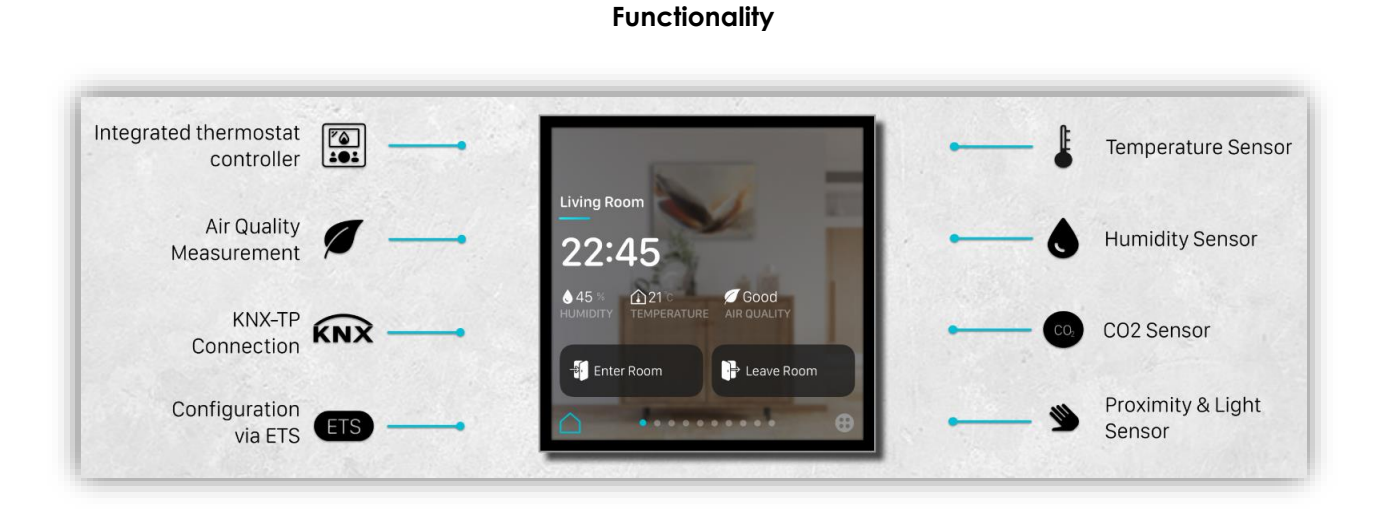

#### **Material and Colour Options**

#### **Brushed Finish**

Pure form of stainless steel, brass and aluminium are brushed with perfect craftsmanship to provide satin effect in each touch to the device.

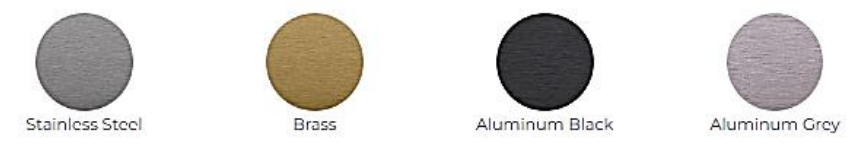

#### Silky-Matte Finish

Aluminium is painted with unique colours and coated with special techniques to provide silky feeling in each touch to the product.

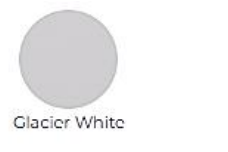

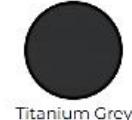

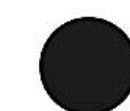

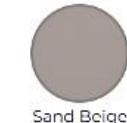

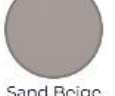

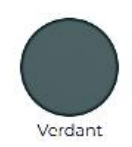

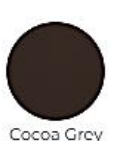

Obsidien Black

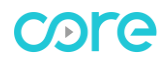

Ordering Tips:

Use online planner to create an Eclipse Room Controller.

https://planner.core.com.tr/

#### 1.1. Main Features

#### INTUITIVE USER INTERFACE

The intuitive user interface of the Eclipse Room Controller is designed to provide a seamless control experience, making it easy to manage all your smart home devices with just a few taps. The large, easy-to-read icons and buttons, coupled with the device's intuitive navigation system, make it simple for anyone to use.

#### HIGH QUALITY DISPLAY

The crystal-clear HD display of the Eclipse Room Controller ensures that all information and graphics are displayed with incredible clarity and sharpness. This means that users can easily view all information and control their devices with ease, even from a distance. (4", 720 x 720 pixels)

#### **EXTENSIVE APPLICATION**

Eclipse Room Controller activates many functions. Switching, Dimming, RGB Control, Tunable White, Thermostat Functionality, AC Control, Blinds, Jalousie, Scene, Energy Display, Audio, Air Quality.

#### **BUILT-IN THERMOSTAT**

Eclipse Room Controller can control HVAC systems via built-in thermostat logic, temperature sensor and humidity sensor.

#### **AIR QUALITY MEASUREMENT**

Eclipse Room Controller measures CO2 inside the room with its built-in sensor. Air-quality of the room can be checked on main page or air-quality page in detail. Logic functions can be triggered according to the air-quality level via KNX.

#### **ADAPTIVE BACKLIGHTS**

Light sensor measures the ambient light in the room, allowing for automatic adjustment of the backlight brightness. With this advanced feature, the device can be customized to provide the perfect level of brightness for any environment.

#### **PROXIMITY SENSOR**

The Eclipse Room Controller is equipped with a sophisticated proximity sensor that detects when a user is approaching the device. In dark environments, the light of the display is automatically dimmed to provide a welcoming and comfortable user experience.

#### PAGE – ELEMENTS

Eclipse Room Controller has 12 pages with a maximum of 64 control elements. This extensive range of control options provides users with unparalleled control over their smart home devices.

#### 1.2. Dimensions

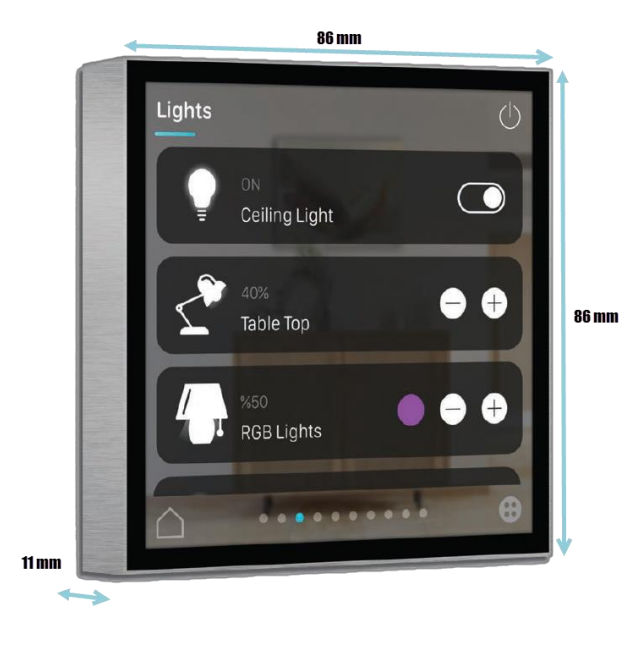

Dimensional drawing (all dimensions are in mm)

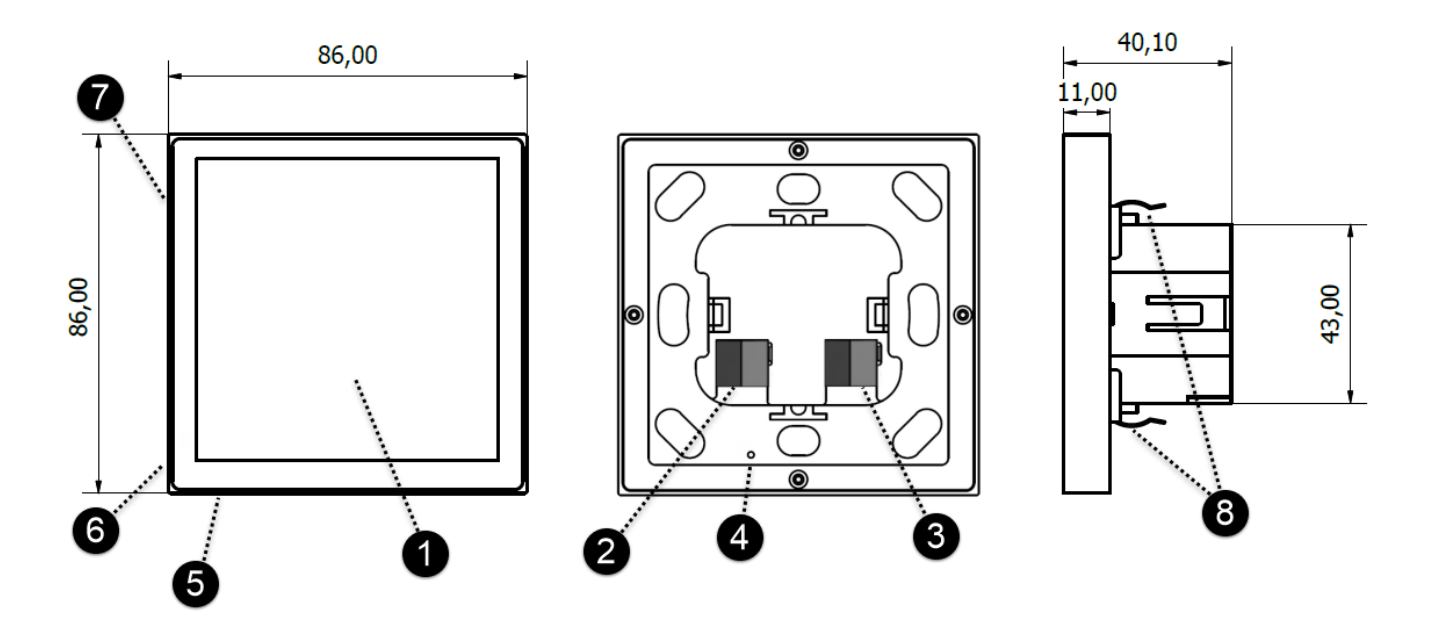

- 1. HD Display
- 2. Power Connector (12V-30V)
- 3. KNX Connector
- 4. KNX Programming Button
- 5. Position of Temperature and Humidity Sensor
- 6. Position of CO2 Sensor
- 7. SD Card Slot
- 8. Mouting Clips

# core

# 2. Technical Specification

| Processor:        | Arm Cortex-A7 900MHz<br>512 MB DDR3 RAM<br>Embedded Linux Operating System |
|-------------------|----------------------------------------------------------------------------|
| Display:          | IPS TFT<br>4" – 720px X 720px<br>400 cd/m2<br>HD Display                   |
| Sensors:          | Temperature & Humidity<br>CO2<br>Proximity & Light                         |
| Dimensions:       | 86mm X 86mm X 11mm                                                         |
| Casing Material:  | Aluminium, Brass and Stainless Steel depending on the finish selection     |
| Power:            | 12-30 VDC - via KNX Auxiliary Power Supply or separate PS                  |
| Consumption:      | < 70 mA from KNX Auxiliary Power Supply<br>< 5 mA from KNX Bus-line        |
| Connectivity:     | KNX-TP                                                                     |
| Programming Tool: | ETS                                                                        |
| KNX Figures:      | Max. Page: 12<br>Max. Control Element: 64                                  |
| Installation:     | German IEC/EN 60670 In wall Box                                            |

# 2.1. Installation

# 2.1.1 Installation Site

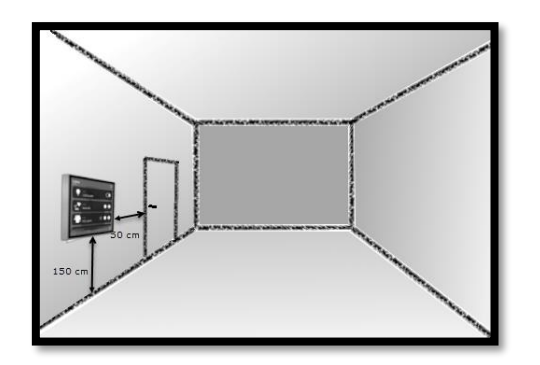

 $\succ$  The device should be positioned approximately 150 cm above the ground and 50 cm away from the door.

> The device should not be installed close to the heat source. The wall opposite the heat source will be appropriate for the installation.

> Contact with fluids to the device is to be avoided.

2.1.2. Mounting, Electrical Connection

1. Install support frame. (Included in the box.)

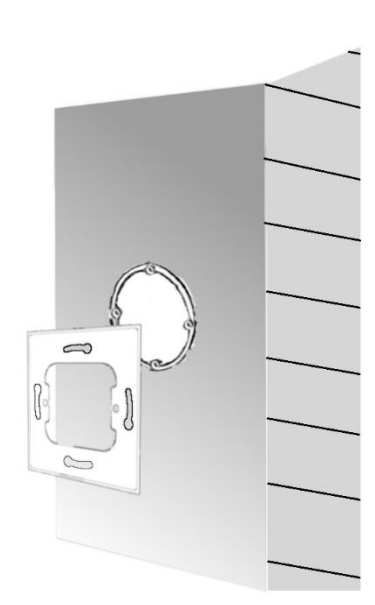

2. Connect power cable and KNX cable to the device. Check that polarity is correct.

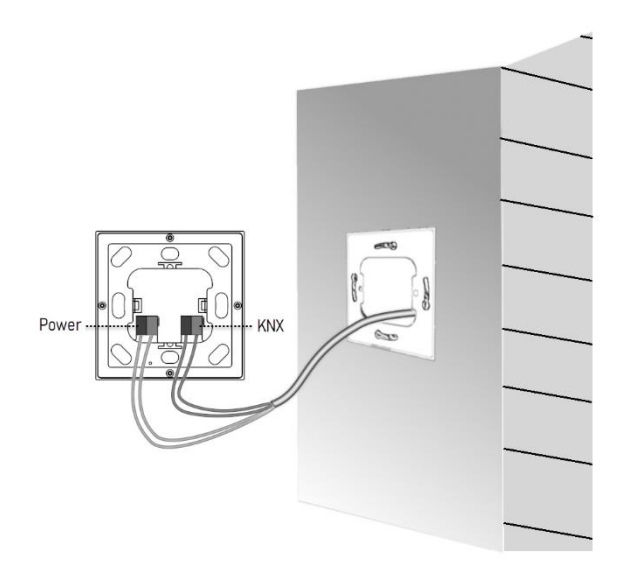

3. Simply align the device and press against the wall.

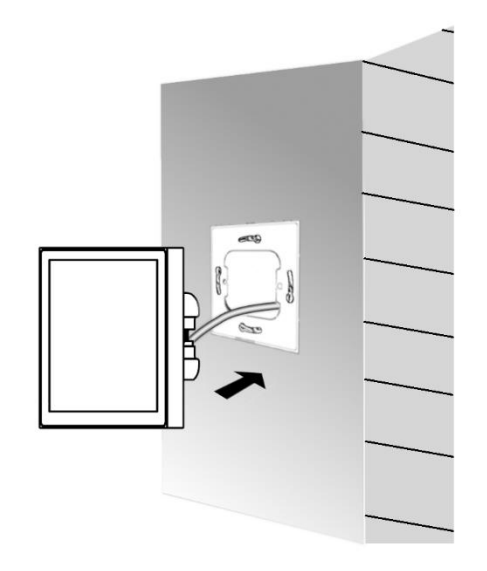

#### 3. ETS Parameters

Eclipse Room Controller must be configured and set up using the standard KNX configuration tool ETS. The ETS database for this device can be downloaded from:

#### https://core.com.tr/eclipse-room-controller/

#### 3.1. General

| .5.4 Eclipse Room Controller > General > Settings |                           |                    |  |
|---------------------------------------------------|---------------------------|--------------------|--|
| – General                                         | Display Temperature Unit  | Celcius Fahrenheit |  |
| Settings                                          | Send Alive Beacon         | O Disable O Enable |  |
| Temperature Sensor                                | Proximity Sensor          | O Disable  Enable  |  |
| Display                                           | Brightness Sensor         | O Disable  Enable  |  |
| - Function Page                                   | Humidity Sensor           | O Disable O Enable |  |
|                                                   | CO2 Sensor                | O Disable  Enable  |  |
| Settings<br>Page 1-Main Page                      | Time is provided from KNX | No Yes             |  |
|                                                   | Scenes                    | O Disable O Enable |  |

#### Display Temperature Unit: [Celsius, Fahrenheit]

Temperature unit can be selected for the device. Once selected, the device will use your preferred temperature unit for all temperature values displayed on the Room Controller.

#### **Send Alive Beacon:** [5...10...65535 s]

| Send Alive Beacon              | 🔵 Disable 🔘 Enable |        |
|--------------------------------|--------------------|--------|
| Send Alive Beacon Value        | 0 0 1              |        |
| Send Alive Beacon Interval (s) | 10                 | *      |
| Delay After Bus Recovery (s)   | 10                 | *<br>* |

Parameter used to observe that the device and the application are running. It is disabled by default. When activated, Object Number 1 "Send Alive Beacon" will send selected value with defined time interval.

#### Delay After Bus Voltage Recovery: [5...10...65535 s]

The parameter defines the behaviour of the switch after bus power return. The delay time determines the period between bus voltage recovery and the point after which telegrams can be sent.

#### 3.1.1. Proximity Sensor

Through the proximity sensor it is possible to keep the Room Controller in a stand-by state, reactivate the display automatically only when the user approaches the switch.

When "Proximity Timeout" is over, [1...**30**...120 s] will goes in to stand-by state, until next proximity approach is detected.

| .5.4 Eclipse Room Controller > General > Settings |                          |                    |   |
|---------------------------------------------------|--------------------------|--------------------|---|
| General                                           | Display Temperature Unit | Celcius Fahrenheit |   |
| Settings                                          | Send Alive Beacon        | O Disable C Enable |   |
| Temperature Sensor                                | Proximity Sensor         | 🔵 Disable 🔘 Enable |   |
| Display                                           | Proximity Timeout (s)    | 30                 | ÷ |
| Function Page                                     | Brightness Sensor        | Disable Enable     |   |

# 3.1.2. Brightness Sensor

#### Brightness Sensor [Disable, Enable]

Brightness sensor can be enabled to activate auto adjustment of display brightness according to ambient lux level which is measured by built-in light sensor.

| 1.5.4 Eclipse Room Controller     | r > General > Settings               |                           |
|-----------------------------------|--------------------------------------|---------------------------|
| – General                         | Display Temperature Unit             | Celcius Fahrenheit        |
| Settings                          | Send Alive Beacon                    | O Disable Enable          |
| Temperature Sensor                | Proximity Sensor                     | Disable Enable            |
| Display                           | Brightness Sensor                    | 🔵 Disable 🔘 Enable        |
| <ul> <li>Function Page</li> </ul> | Darkness Recognition                 | Oisable O Enable          |
| Settings                          | Dark will be recognised below 10 lux |                           |
| Page 1-Main Page                  | Darkness Switching Value             | O Inverted O Not Inverted |

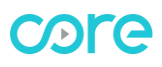

#### Darkness Recognition: [Disable, Enable]

Object "Darkness Switching Value – (0-Active)" can be activated by enabling "Darkness Recognition" parameter. If measured lux value is less than 10 lux, darkness will be recognised and transmitted via this object to KNX bus. Object value can be used inverse. [True, False]

| ſ | 1 2 | 2 | Darkness Switching Value | 0-Active | 1 bit | switch | С | <br>Т | - |
|---|-----|---|--------------------------|----------|-------|--------|---|-------|---|
|   |     |   |                          |          |       |        |   |       |   |

# 3.1.3. Humidity Sensor

| Sensor Compensation (%)    | 0                                                                                                    | \$                                                                                                    |
|----------------------------|----------------------------------------------------------------------------------------------------|----------------------------------------------------------------------------------------------------|
| Send Humidity              | Cyclic O Cyclic and on change                                                                                           |                                                                                                    |
| Sending Interval (min)     | 10                                                                                                    | 🗘 (0=inactiv                                                                                                    |
| Transmission On Change (%) | 5                                                                                                    | ;                                                                                                    |
| Humidity Value From        | Internal Sensor                                                                                                    |                                                                                                    |
|                            | Internal Sensor<br>80% Internal, 20% External                                                                           | ~                                                                                                    |
|                            | 60% Internal, 40% External<br>50% Internal, 50% External                                                                |                                                                                                    |
|                            | 40% Internal, 60% External<br>20% Internal, 80% External                                                                |                                                                                                    |
|                            | Sensor Compensation (%)<br>Send Humidity<br>Sending Interval (min)<br>Transmission On Change (%)<br>Humidity Value From | Sensor Compensation (%)       0         Send Humidity       Cyclic Image Cyclic and on change         Sending Interval (min)       10         Transmission On Change (%)       5         Humidity Value From       Internal Sensor         80% Internal, 20% External       60% Internal, 40% External         50% Internal, 50% External       40% Internal, 60% External         20% Internal, 80% External       20% Internal, 80% External |

Humidity sensor tab contains following parameters.

#### Sensor Compensation (%):

Measured humidity value can be shifted up or down by using sensor compensation value. [-5...0...+5]

Example: Assume that "3" is written to the sensor compensation box. Measured humidity percentage will be increased + 3%. If "-3" is written to the sensor compensation box. Measured humidity percentage will be decreased - 3%.

#### Send Humidity:

Object Number 3 "Humidity Value – Internal Value (%)" can be sent cyclically or by change of measured humidity.

Sending Interval (min) [0...10...255]

Transmission On Change (%) [1...5...255]

#### Humidity Value From:

Humidity value can be received by an external humidity sensor directly or partially according to selected percentage.

# 3.1.4. Co2 Sensor

CO2 sensor tab contains following parameters.

| 1.5.4 Eclipse Room Controller > General > CO2 Sensor |                                                            |                                                            |  |
|------------------------------------------------------|------------------------------------------------------------|------------------------------------------------------------|--|
| - General                                            | Sensor Compensation (ppm)                                  | 0                                                          |  |
| Settings                                             | Send CO2                                                   | ○ Cyclic                                                   |  |
| Temperature Sensor                                   | Sending Interval (min)                                     | 10 (0=inactive)                                            |  |
| CO2 Sensor                                           | Transmission On Change (ppm)                               | 100 ‡                                                      |  |
| Display                                              | CO2 Value From                                             | Internal Sensor 👻                                          |  |
| = Eunction Page                                      | Air Quality Levels                                         |                                                            |  |
| Settinos                                             | Air Quality is excellent below thresho<br>above threshold2 | ld1; average between threshold1 & threshold2; poor         |  |
| Page 1-Main Page                                     | Air Quality Thresholds                                     | Default (Threshold1=500ppm, Threshold2=100<br>User Defined |  |
|                                                      | Poor Level Switching                                       | Disable Enable                                             |  |

#### Sensor Compensation (ppm):

Measured CO<sub>2</sub> value can be shifted up or down by using sensor compensation value. [-500...**0**...+500]

<u>Example</u>: Assume that "100" is written to the sensor compensation box. Measured  $CO_2$  ppm will be increased "100 ppm". If "-100" is written, measured  $CO_2$  ppm will be decreased "100 ppm".

Send CO<sub>2</sub>:

Object Number 5 "CO<sub>2</sub> Value - Internal Value (ppm)" can be sent cyclically or by change of measured ppm.

Sending interval time [0...10...255]

Transmission on change [10...100...500]

#### CO2 value from:

CO<sub>2</sub> value can be received from an external CO<sub>2</sub> sensor directly or partially according to selected percentage.

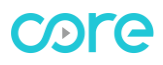

#### Air Quality Thresholds:

Air quality is excellent below threshold 1, average between threshold 1 and threshold 2; poor above threshold 2. Threshold values can be defined by user.

#### Excellent ← Threshold 1 → Average ← Threshold 2 → Poor

| Air Quality Levels                                                                                           |                                                                     |                    |
|----------------------------------------------------------------------------------------------------|---------------------------------------------------------------------|--------------------|
| Air Quality is excellent below threshold1; average between threshold1 & threshold2; poor<br>above threshold2 |                                                                     |                    |
| Air Quality Thresholds                                                                                       | <ul> <li>Default (Threshold1=500p)</li> <li>User Defined</li> </ul> | pm, Threshold2=100 |
| CO2 Threshold1 (ppm)                                                                                         | 500                                                                 | *<br>*             |
| CO2 Threshold2 (ppm)                                                                                         | 500                                                                 | +Threshold1        |
| Poor Level Switching                                                                                         | 🔵 Disable 🔘 Enable                                                  |                    |
| Poor Level Switching Value                                                                                   | O Inverted O Not Inverted                                           | ł                  |

#### Poor Level Switching:

Object Number 7 "Poor Level Switching Value" can be activated. Object will send "Air Quality is Poor -Alarm" when air quality level is higher than "Threshold 2". Object value can be inverted. [True, False]

#### 3.1.5. Time

#### Time is provided from KNX:

If "yes" is selected, Object Number 10 "General - Time" will be activated to receive time information from KNX bus. Received time will be shown on the Main page of the device.

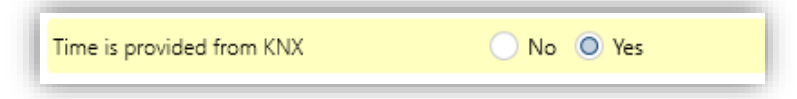

Otherwise, Room Controller uses built-in RTC (real time clock) for the clock on main page. Use KNX Group Monitor to adjust the time via writing "correct time" value to Object Number 10 "General - Time".

| 10 General Time 3 bytes time of day C - W |  |
|-------------------------------------------|--|
|-------------------------------------------|--|

#### 3.1.6. Scenes

Room Controller has 8 scene outputs (KNX objects) to send commands to KNX bus. Scene outputs are defined in 8 different scenes and can be used to send different values by recalling each scene separately.

Data type of each Scene Output can be selected as "1 Bit, 1 Byte Unsigned and 1 Byte Percentage".

www.core.com.tr

| 1.5.4 Eclipse Room Controller > Scenes > Scene Outputs |                          |                     |  |  |
|--------------------------------------------------------|--------------------------|---------------------|--|--|
| + General                                              | Scene Output 1 Data Type | 1 Bit 💌             |  |  |
| + Function Page                                        | Scene Output 2 Data Type | 1 Bit 🗸             |  |  |
| - Scenes                                               | Scene Output 3 Data Type | 1 Byte Percentage   |  |  |
| ~                                                      | Scene Output 4 Data Type | 1 Bit 🔹             |  |  |
| Scene Outputs                                          | Scene Output 5 Data Type | 1 Byte Unsigned 🔹   |  |  |
| Scene 1                                                | Scene Output 6 Data Type | 1 Bit 👻             |  |  |
| Scene 2                                                | Scene Output 7 Data Type | 1 Byte Percentage 🔹 |  |  |
| Scene 3                                                | Scene Output 8 Data Type | 1 Bit 👻             |  |  |
| Scene 4                                                |                          |                     |  |  |
| Scene 5                                                |                          |                     |  |  |
| Scene 6                                                |                          |                     |  |  |
| Scene 7                                                |                          |                     |  |  |
| Scene 8                                                |                          |                     |  |  |

Scene number can be individually selected between 1 and 64 for each scene. Thus, scenes can be recalled by using "Scene number" via Object Number 613 "Scenes – Scene Recall".

| I.5.4 Eclipse Room Contro | ller > Scenes > Scene 1 |                    |
|---------------------------|-------------------------|--------------------|
| + General                 | Scene Number            | 1                  |
| + Function Page           | Scene Output 1          | O Disable O Enable |
| - Scenes                  | Scene Output 2          | Disable Enable     |
| Erro O to to              | Scene Output 3          | Disable Enable     |
| Scene Outputs             | Scene Output 4          | 🔵 Disable 🔘 Enable |
| Scene 1                   | Value                   | 0 1                |
| Scene 2                   | Scene Output 5          | Disable Enable     |
| Scene 3                   | Scene Output 6          | Disable Enable     |
| Scene 5                   | Scene Output 7          | 🔵 Disable 🔘 Enable |
| Scene 6                   | Value (%)               | 50                 |
| Scene 7                   | Scene Output 8          | Oisable Enable     |
| Scene 8                   |                         |                    |

Any scene which is recalled by Object Number 613 will send value of enabled "Scene output" via Object Numbers 614-621 to KNX bus.

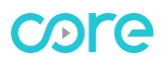

| 613 | Scenes | Scene Recall                       | 1 byte | scene number          | С | - | W | - | U |
|-----|--------|------------------------------------|--------|-----------------------|---|---|---|---|---|
| 614 | Scenes | Scene Output 1 (1 Bit)             | 1 bit  | switch                | С | - | - | Т | - |
| 615 | Scenes | Scene Output 2 (1 Bit)             | 1 bit  | switch                | С | - | - | Т | - |
| 616 | Scenes | Scene Output 3 (1 Bit)             | 1 bit  | switch                | С | - | - | Т | - |
| 617 | Scenes | Scene Output 4 (1 Bit)             | 1 bit  | switch                | С | - | - | Т | - |
| 618 | Scenes | Scene Output 5 (1 Byte Unsigned)   | 1 byte | counter pulses (0255) | С | - | - | Т | - |
| 619 | Scenes | Scene Output 6 (1 Bit)             | 1 bit  | switch                | С | - | - | Т | - |
| 620 | Scenes | Scene Output 7 (1 Byte Percentage) | 1 byte | percentage (0100%)    | С | - | - | Т | - |
| 621 | Scenes | Scene Output 8 (1 Bit)             | 1 bit  | switch                | С | - | - | Т | - |

# 3.1.7. Temperature Sensor

Temperature unit can be selected as Celsius or Fahrenheit.

#### Sensor Compensation (x0.1K):

Measured temperature value can be shifted up or down by using sensor calibration value. [-100...+100]

<u>Example</u>: Assume that "10" is written to the sensor compensation box. Calculation:  $10x \ 0.1 = 1$  Celsius, measured temperature will be increased "+ 1 °C". If "-10" is written measured temperature will be decreased "-1 °C".

#### Send Temperature:

Object Number 8 "Actual Temperature – Internal Value" can be sent cyclically or by change of measured temperature.

Sending Interval (min) [0...10...255]

Transmission On Change (x0.1K) [1...3...100]

#### Temperature Value from:

Temperature value can be received from an external temperature sensor directly or partially according to selected percentage. Object Number 9 "External Temperature – External Value".

| General            | Sensor Compensation (x0.1K)    | 0                             | *<br>*      |
|--------------------|--------------------------------|-------------------------------|-------------|
| Settings           | Send Temperature               | Cyclic O Cyclic and on change |             |
| Temperature Sensor | Sending Interval (min)         | 10 +                          | (0=inactive |
| Display            | Transmission On Change (x0.1K) | 3                             | ÷           |
| Function Prov      | Temperature Value From         | Internal Sensor               | •           |
| runction rage      |                                | Internal Sensor               | ~           |
|                    |                                | 80% Internal, 20% External    |             |
|                    |                                | 60% Internal, 40% External    |             |
|                    |                                | 50% Internal, 50% External    |             |
|                    |                                | 40% Internal, 60% External    |             |
|                    |                                | 20% Internal, 80% External    |             |
|                    |                                | External Sensor               |             |

# 3.1.8. Display

Display parameter tab contains following parameters.

| 1.5.4 Eclipse Room Controller | > General > Display       |                    |
|-------------------------------|---------------------------|--------------------|
| - General                     | Screen saver time (s)     | 30 ‡               |
| Settings                      | Password for settings     | Oisable O Enable   |
| Temperature Sensor            | Password (4 Digits)       | 1234               |
| Display                       | Unlocked Trigger Output   | O Disable O Enable |
| + Function Page               | Data Type                 | 1 Bit 👻            |
| - Function Fuge               | Value                     | 0 0 1              |
|                               | Password for screen saver | Oisable O Enable   |
|                               | Password (4 Digits)       | 1234               |
|                               | Unlocked Trigger Output   | Oisable O Enable   |
|                               | Data Type                 | 1 Bit 👻            |
|                               | Value                     | 0 0 1              |

#### **Screen saver time (s):** [1...30...120]

Display goes into stand-by position when screen saver time is over.

#### Password for settings: (4 digits)

A "4 digit" password can be created to protect device settings. Settings can be changed only if correct password is entered.

# Unlocked Trigger Output:

If settings page is unlocked by entering password then Object Number 11"Settings Password - Trigger" will send selected data to KNX bus.

| Unlocked Trigger Output   | 🔵 Disable 🔘 Enable            |   |
|---------------------------|-------------------------------|---|
| Data Type                 | 1 Bit                         | • |
| Value                     | 1 Bit<br>1 Byte Scene Control | ~ |
| Password for screen saver | 1 Byte Value                  |   |
|                           | 1 Byte Percentage             |   |

#### Password for screen saver: (4 digits)

A "4 digit" password can be created to protect the Room Controller. Screen can be activated only if correct password is entered.

#### Unlocked Trigger Output:

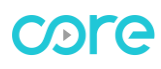

If screen saver is unlocked by entering password on the device then Object Number 12 "Screen Saver Password - Trigger" will send selected data to KNX bus.

| Password for screen saver | 🔵 Disable 🔘 Enable   |   |
|---------------------------|----------------------|---|
| Password (4 Digits)       | 1234                 |   |
| Unlocked Trigger Output   | 🔵 Disable 🔘 Enable   |   |
| Data Type                 | 1 Bit                | • |
| Value                     | 1 Bit                | × |
|                           | 1 Byte Scene Control |   |
|                           | 1 Byte Value         |   |
|                           | 1 Byte Percentage    |   |
|                           |                      |   |

#### 3.2. Function Page

Function pages can be enabled under "Function Page - Settings" parameter tab. Room Controller has a maximum of 12 identical function pages.

| 1.5.4 Eclipse Room Controller > Function Page > Settings |                  |                    |  |  |
|----------------------------------------------------------|------------------|--------------------|--|--|
| + General                                                | Function Page 1  | 🔵 Disable 🔘 Enable |  |  |
| <ul> <li>Function Page</li> </ul>                        | Function Page 2  | 🔵 Disable 🔘 Enable |  |  |
| Settings                                                 | Function Page 3  | 🔵 Disable 🔘 Enable |  |  |
| Page 1-Main Page                                         | Function Page 4  | 🔵 Disable 🥥 Enable |  |  |
| Page 2-Main Page                                         | Function Page 5  | 🔵 Disable 🔘 Enable |  |  |
| Page 3-Main Page                                         | Function Page 6  | 🔵 Disable 🔘 Enable |  |  |
| Page 4-Main Page                                         | Function Page 7  | 🔵 Disable 🔘 Enable |  |  |
| Page 5-Main Page                                         | Function Page 8  | 🔵 Disable 🔘 Enable |  |  |
| Page 6-Main Page                                         | Function Page 9  | 🔵 Disable 🔘 Enable |  |  |
| Page 7-Main Page                                         | Function Page 10 | 🔵 Disable 🔘 Enable |  |  |
| Page 8-Main Page                                         | Function Page 11 | 🔵 Disable 🔘 Enable |  |  |
| Page 9-Main Page                                         | Function Page 12 | 🔵 Disable 🔘 Enable |  |  |
| Page 10-Main Page                                        |                  |                    |  |  |
| Page 11-Main Page                                        |                  |                    |  |  |
| Page 12-Main Page                                        |                  |                    |  |  |

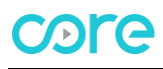

Each of function pages has following parameters.

| .5.4 Eclipse Room Controller > Function Page > Page 1-Main Page |                         |                          |   |
|-----------------------------------------------------------------|-------------------------|--------------------------|---|
| + General                                                       | Description of the page | Living Room              |   |
| <ul> <li>Function Page</li> </ul>                               | Page Icon               | 🕈 - Light 1              | • |
| ~                                                               | Page Function           | Main Page                | • |
| Settings                                                        |                         | Main Page                | ~ |
| Page 1-Main Page                                                |                         | Navigation Page          |   |
| Dana 2 Maia Dana                                                |                         | List View                |   |
| rage 2-Main rage                                                |                         | Detailed Control Element |   |
| Page 3-Main Page                                                |                         | Status Display           |   |
| Page 4-Main Page                                                |                         | Settings                 |   |

#### Description of the page: (16 characters allowed)

Description will be visible on left-top corner of the screen. Example: "Living Room".

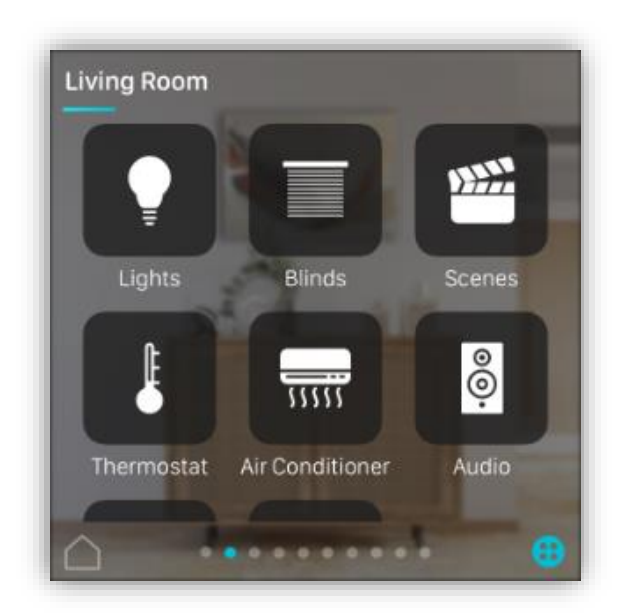

Figure 1 – Description of the page

#### Page Icon:

A specific icon can be selected for the page from ready to use icon list. Selected icon will be visible on "Navigation Page" if page is added to navigation page. Figure 1 (Lights, Blinds etc.)

| Page Icon     | 🕈 - Light 1                                  | •   |
|---------------|----------------------------------------------|-----|
| Page Function | 🕈 - Light 1                                  | ✓ ^ |
| Label 1       | <ul> <li>Light 2</li> <li>Light 3</li> </ul> |     |
| Label 2       | 🛫 - Light 4                                  |     |
|               | E - Blind 1                                  |     |

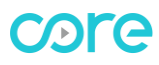

All available icons are listed below.

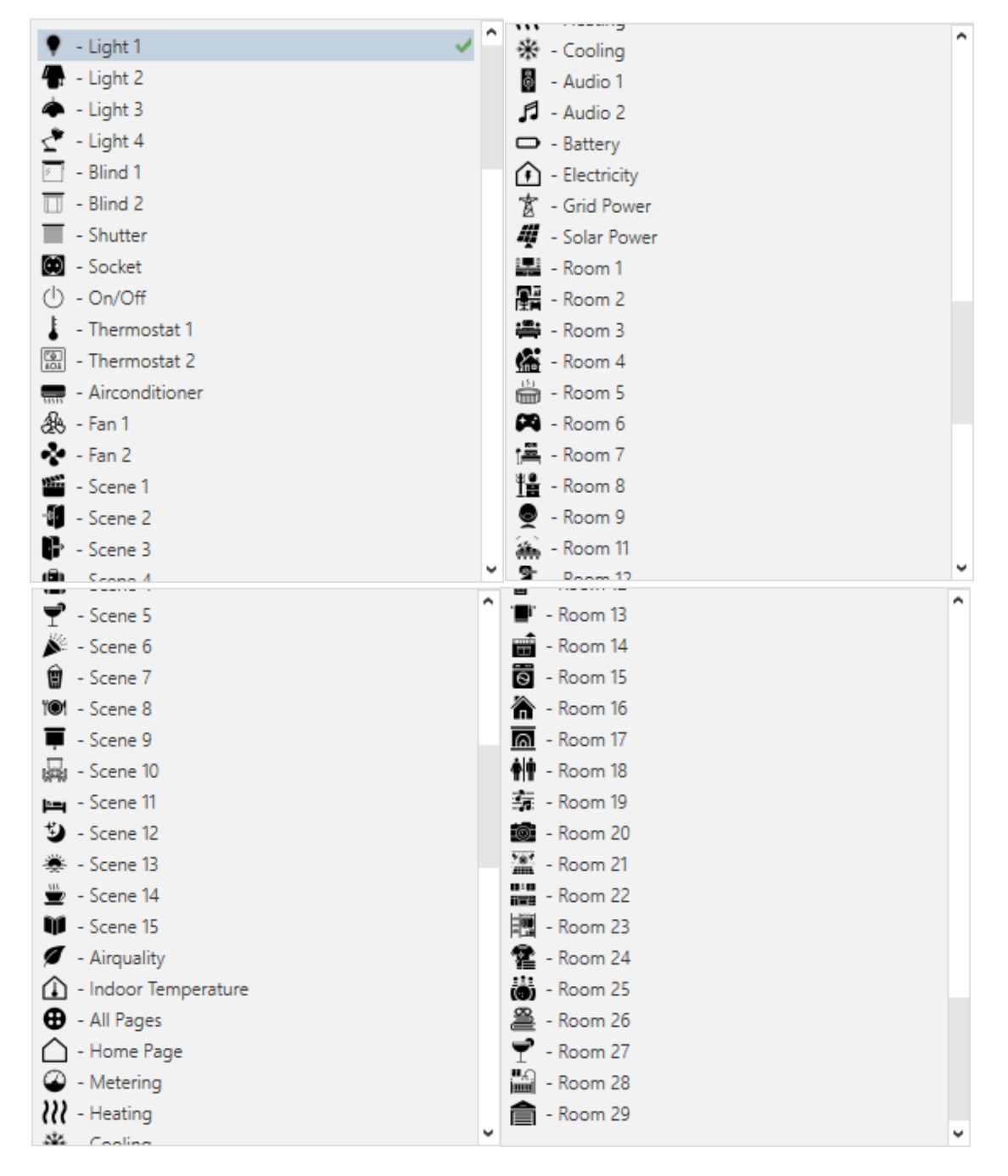

#### Page Function:

Following options are available for page function.

| Page Function             | Main Page                                                | r |
|---------------------------|----------------------------------------------------------|---|
| Label 1                   | Main Page 🗸                                              | 1 |
| Label 2                   | Navigation Page<br>List View<br>Detailed Control Element |   |
| Status Item Configuration | Status Display<br>Settings                               |   |
| Status Itam 1             | -                                                        |   |

# 3.2.1. Page 1 – Main Page

Main Page contains "two of customized labels", "clock", "three of status items" and "two functional buttons". Figure 2

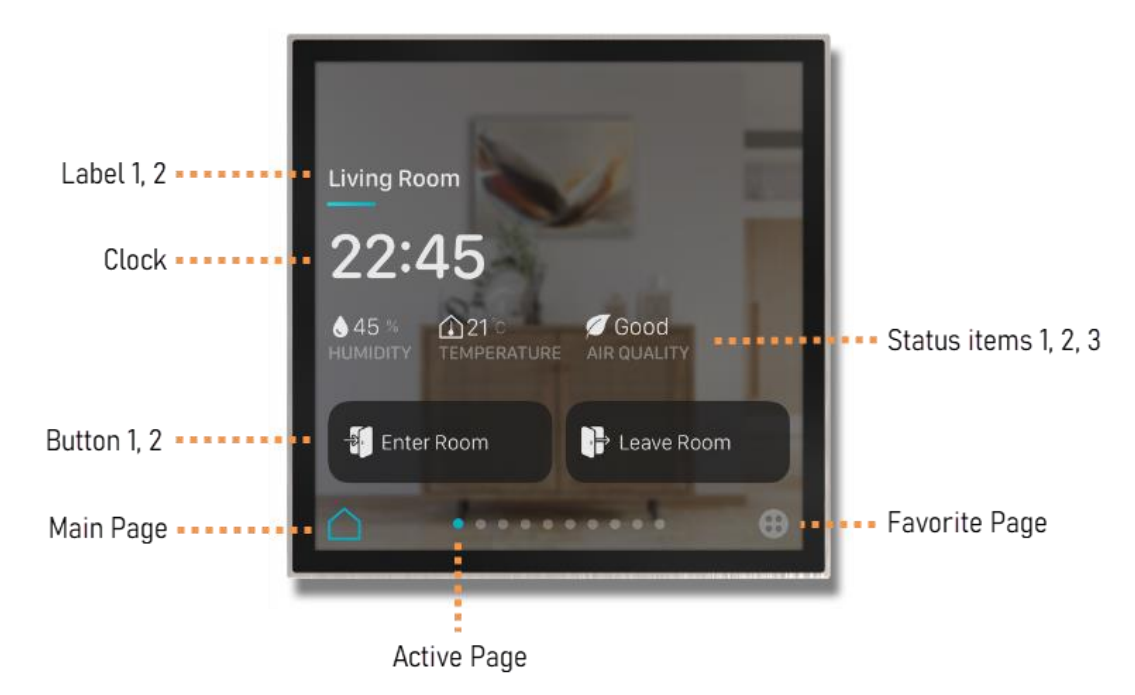

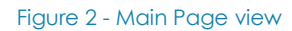

| .5.4 Eclipse Room Controller > Function Page > Page 1-Main Page |                           |                 |
|-----------------------------------------------------------------|---------------------------|-----------------|
| + General                                                       | Description of the page   | Page 1          |
| - Function Page                                                 | Page Icon                 | 🕈 - Light 1 🗸 🔻 |
| Settings                                                        | Page Function             | Main Page 🔹     |
| Dage 1 Main Dage                                                | Label 1                   |                 |
| Page I-Main Page                                                | Label 2                   |                 |
|                                                                 |                           |                 |
|                                                                 | Status Item Configuration |                 |
|                                                                 | Status Item 1             | None            |
|                                                                 | Status Item 2             | None            |
|                                                                 | Status Item 3             | None 👻          |
|                                                                 |                           |                 |
|                                                                 | Button Configuration      |                 |
|                                                                 | Button 1 Function         | None 🔻          |
|                                                                 | Button 2 Function         | None            |

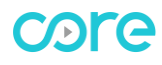

| Parameter                                                  | Possible Values                                                                                                    | Description                                                                                                    |
|------------------------------------------------------------|----------------------------------------------------------------------------------------------------|----------------------------------------------------------------------------------------------------|
| Label 1                                                    | User defined (16 characters max.)                                                                                                    | Displayed on top-left of main page view.                                                                                            |
| Label 2                                                    | User defined (16 characters max.)                                                                                                    | Displayed on top-left of main page view.                                                                                            |
| Status Item Configuration:                                 |                                                                                                    |                                                                                                    |
| Status item 1<br>Status item 2<br>Status item 3            | Following options are<br>selectable for each item.<br>Temperature<br>Humidity<br>Air Quality<br>CO2<br>VOC<br>PM2.5<br>PM10<br>Brightness<br>Wind speed | Status items are displayed on main page<br>view with customized text and received or<br>measured value of selected unit.            |
| Status item 1, 2, 3 (Text)                                 | User defined (16 characters max.)                                                                                                    | Text is visible under measured value of<br>selected unit.<br>Check above Main page view on<br>Figure 2.                             |
| Status item 1, 2, 3 (Sensor)                               | Internal, External                                                                                                    | Value can be received from an external<br>sensor using related object. Example: "Page<br>1- Main Page Status item 1 – Temperature". |
| Button Configuration:                                      |                                                                                                    |                                                                                                    |
| Button 1 Function<br>Button 2 Function                     | Following datatypes are selectable for each button.                                                                                                    | Two buttons can be used as "Scene<br>button" on Main page view.                                                                     |
|                                                            | 1 bit<br>1 Byte Scene Control<br>1 Byte Value<br>1 Byte Percentage                                                                                      | Check above Main page view on Figure 2.<br>(Enter Room, Leave Room)                                                                 |
| 1 bit<br>1 Byte Scene<br>1 Byte Value<br>1 Byte Percentage | [0, 1]<br>[164] scene number<br>[0255] value<br>[%0%100] percentage                                                                                     | Selected data will be sent with button press.                                                                                       |
| Button 1 Function (Icon)                                   | icon options (81)                                                                                                    | Selected icon will be visible on the button.                                                                                        |
| Button 1 Function (Text)                                   | User defined (16 characters max.)                                                                                                    | Text will be visible on the button.                                                                                                 |

# 3.2.2. Page 1 – Navigation Page

Basically, "Navigation Page" contains shortcuts of other pages. 12 pages can be added to a navigation page at the same time. Each of pages is added with its own icon to "Navigation Page". Figure 3

| 1.5.4 Eclipse Room Controller > Function Page > Page 1-Main Page |                              |                    |   |  |  |
|------------------------------------------------------------------|------------------------------|--------------------|---|--|--|
| General                                                          | Description of the page      | Page 1             |   |  |  |
| Settings                                                         | Page Function                | Navigation Page    | • |  |  |
| -<br>Temperature Sensor                                          | Link 1 - navigation function | 🔵 Disable 🔘 Enable |   |  |  |
| Display                                                          | Link to                      | Page 1             | - |  |  |
| Eurotian Page                                                    | Link 2 - navigation function | 🔵 Disable 🔘 Enable |   |  |  |
| - runcuon rage                                                   | Link to                      | Page 2             | • |  |  |
| Settings                                                         | Link 3 - navigation function | Disable Enable     |   |  |  |
| Page 1-Navigation                                                |                              |                    |   |  |  |

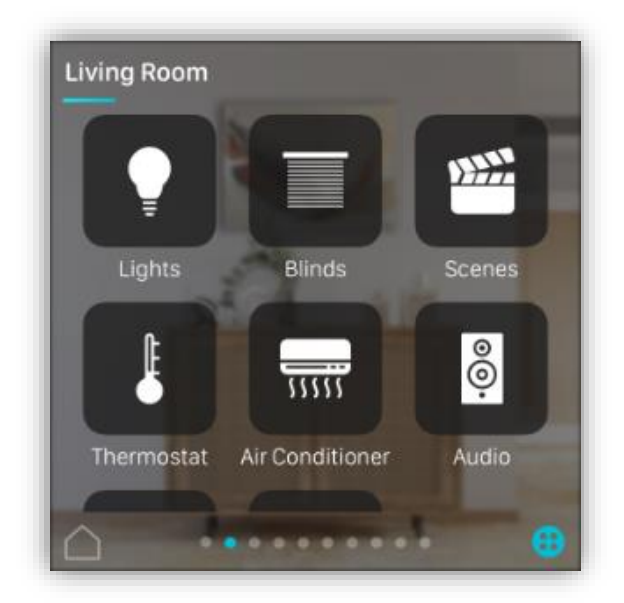

Figure 3 - Navigation Page

# 3.2.3. Page 1 – List View

Different type of control elements can be added to same page thanks to "List View". Following control elements can be used. Figure 4, 5, 6

"Switch, Dimming, Shutter/Blind, Scene, Value, Tunable White Control".

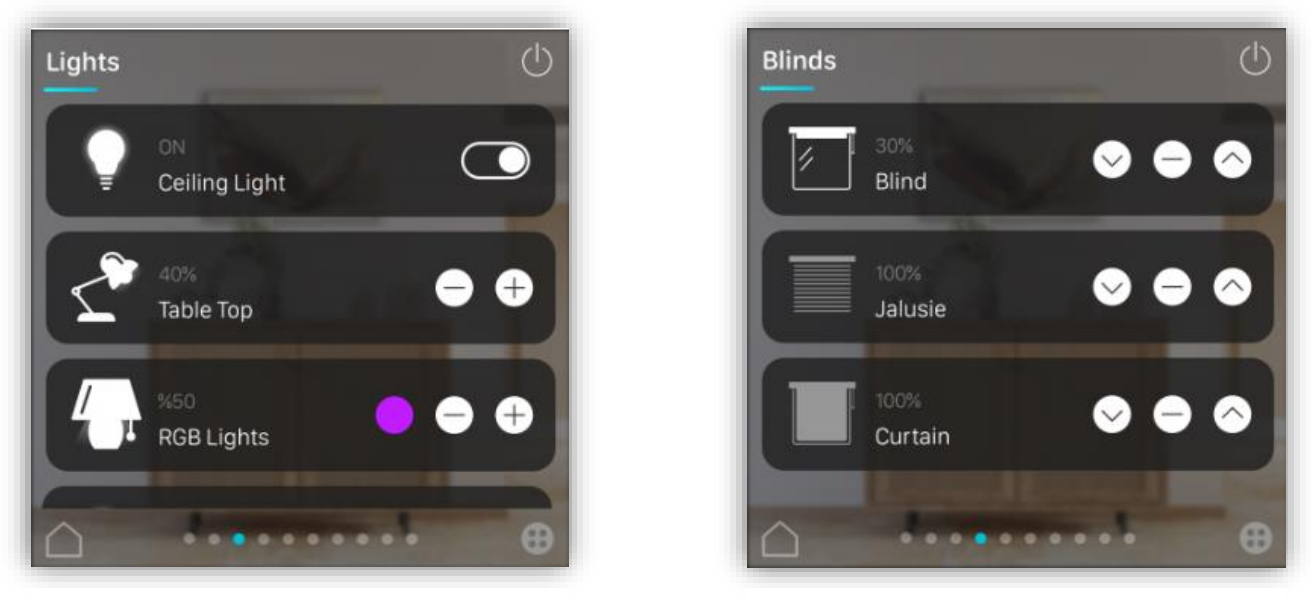

Figure 5 - List view (Lights)

Figure 4 - List view (Blinds)

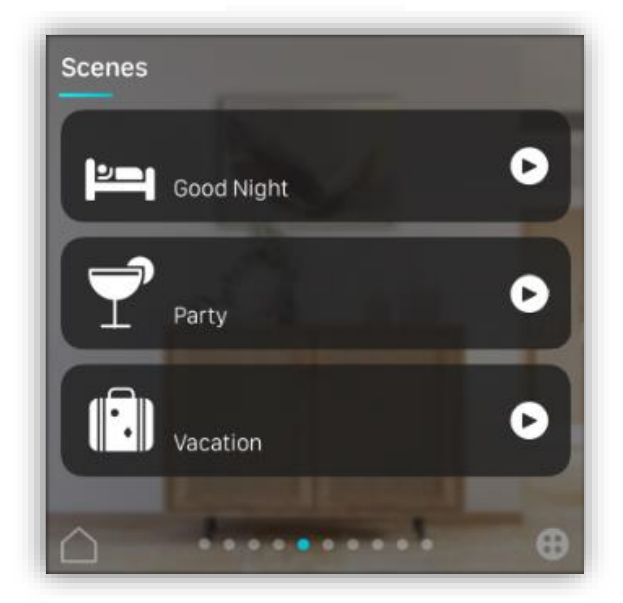

Figure 6 - List view (Scenes)

| General                        | Description of the page   | Page 1                         |  |
|--------------------------------|---------------------------|--------------------------------|--|
| Settings<br>Temperature Sensor | Page Icon                 | 🕈 - Light 1                    |  |
|                                | Page Function             | List View                      |  |
| Display                        | Number of control element | 8                              |  |
| Function Page                  | Control Element 1         |                                |  |
|                                | Item 1 Function           | Switch                         |  |
| Settings                       | lcon                      | Switch                         |  |
| Page 1-List View               | Text                      | Dimming<br>Shutter/Blind       |  |
|                                | Control Element 2         | Scene                          |  |
|                                | Item 2 Function           | Value<br>Tunable White Control |  |
|                                | lcon                      | ▼ - Light 1                    |  |

| Parameter                                                            | Possible Values                                                               | Description                                                                                            |
|----------------------------------------------------------------------|-------------------------------------------------------------------------------|----------------------------------------------------------------------------------------------------|
| Control Element 1 (up to 8)                                          |                                                                               |                                                                                                    |
| Item 1 Function                                                      | Switch<br>Dimming<br>Shutter/Blind<br>Scene<br>Value<br>Tunable White Control | Following functions are selectable for each control element.                                           |
| Icon                                                                 | icon options (81)                                                             | Selected icon will be visible on the control element. Figure 4, 5, 6                                   |
| Text                                                                 | User defined (16<br>characters max.)                                          | Text will be visible on the control element. Figure 4, 5, 6                                            |
| Item 1 Function (Shutter Blind)<br>Blind position                    | Disable, Enable                                                               | Enables status object for blind position.                                                              |
| Item 1 Function (Shutter Blind)<br>Slat position                     | Disable, Enable                                                               | Enables status object for Slat position.                                                               |
| Item 1 Function (Scene)<br>Scene Number                              | 164                                                                           | Selected scene number is used to recall.                                                               |
| Item 1 Function (Scene)<br>Mode                                      | <ol> <li>Send scene</li> <li>Send scene and save at<br/>long press</li> </ol> | If option 2 is selected, current position<br>of lighting, blinds etc. can be saved on<br>the actuator. |
| Item 1 Function<br>(Tunable White Control)<br>Color Temperature Min. | 100010000                                                                     | Defines the minimum color<br>temperature that can be selected on<br>control element.                   |
| Item 1 Function (Tunable White<br>Control)<br>Color Temperature Min. | 100010000                                                                     | Defines the maximum color<br>temperature that can be selected on<br>control element.                   |

# 3.2.4. Page 1 – Detailed Control Element

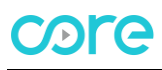

"Detailed Control Element" can be used to focus only one control type in detail with all available functions. Figure 7, 8, 9, 10

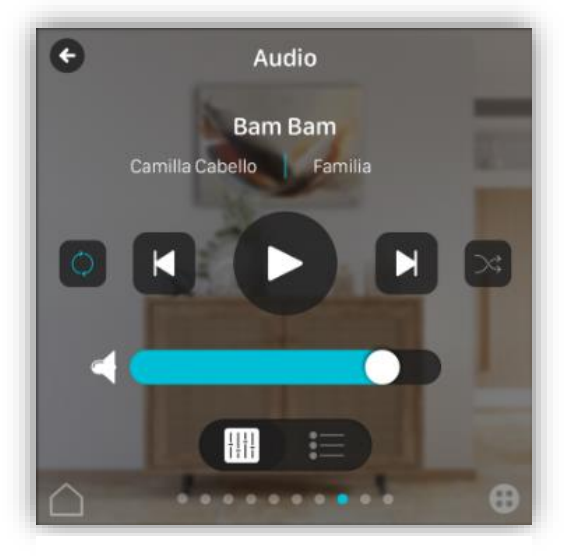

Figure 7 - Audio Control

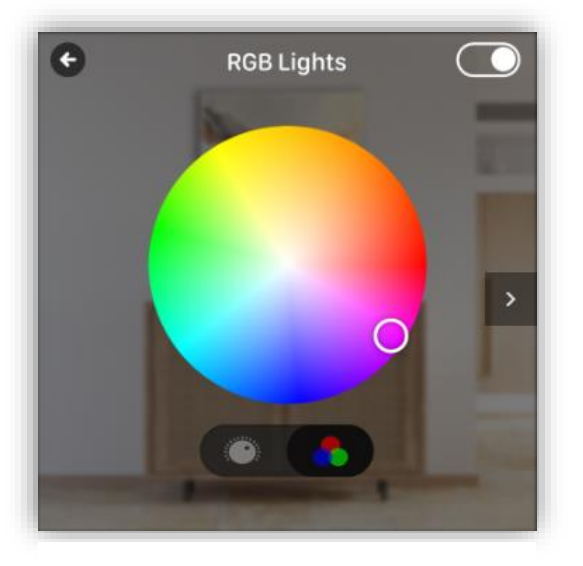

Figure 8 - RGB Color wheel

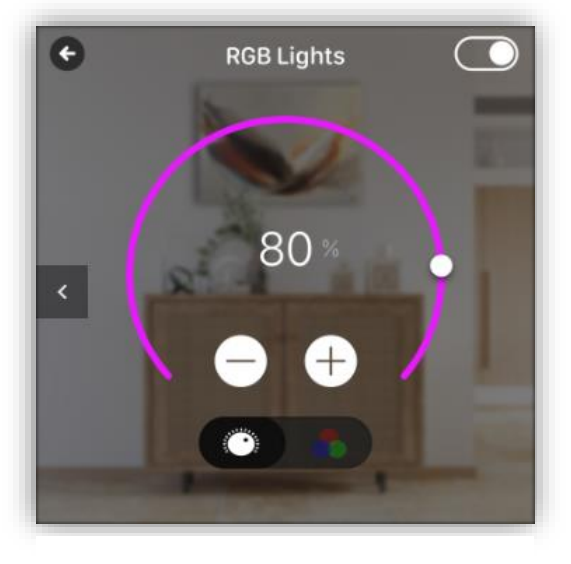

Figure 7 - RGB Brightness Level

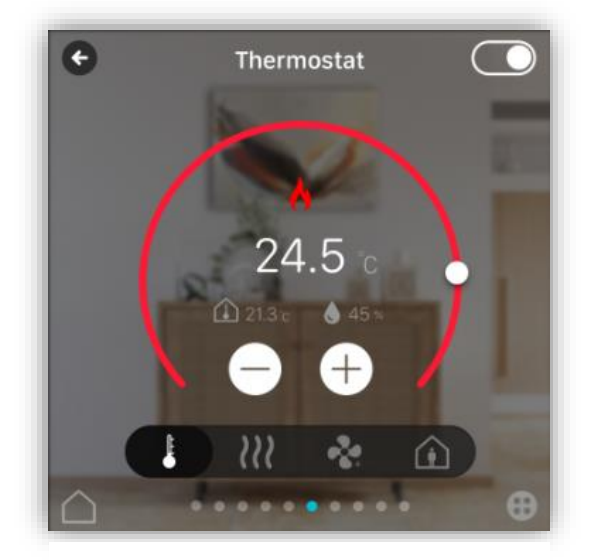

Figure 10 - Thermostat

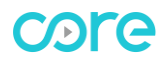

| Parameter                                   | Possible Values                                                                                                    | Description                                                                                                    |
|---------------------------------------------|----------------------------------------------------------------------------------------------------|----------------------------------------------------------------------------------------------------|
| Detailed Control Element                    |                                                                                                    |                                                                                                    |
| Page Function                               | Switch<br>Dimming<br>Shutter/Blind<br>Scene<br>Value<br>Tunable White Control<br>RGBW Control<br>General Thermostat(RTC)<br>Slave Thermostat<br>Air Conditioner Control<br>Audio Control | Following functions are selectable for<br>each detailed control element.                                                                                                    |
| Shutter Blind                               |                                                                                                    |                                                                                                    |
| Blind position                              | Disable, Enable                                                                                                    | Enables status object for blind position.                                                                                                    |
| Slat position                               | Disable, Enable                                                                                                    | Enables status object for Slat position.                                                                                                    |
| Scene                                       |                                                                                                    |                                                                                                    |
| Scene Number                                | 164                                                                                                    | Sets scene number will be recalled via scene object.                                                                                                    |
| Mode                                        | <ol> <li>Send scene</li> <li>Send scene and save at<br/>long press</li> </ol>                                                                                                    | If option 2 is selected, current position<br>of lighting, blinds etc. can be saved on<br>the actuator.                                                                              |
| Tunable White Control                       |                                                                                                    |                                                                                                    |
| Color Temperature Min.                      | 1000 <b>2000</b> 10000                                                                                                    | Defines the minimum colour<br>temperature that can be selected on<br>control element.                                                                                               |
| Color Temperature Min.                      | 1000 <b>6000</b> 10000                                                                                                    | Defines the maximum colour<br>temperature that can be selected on<br>control element.                                                                                               |
| RGBW Control                                |                                                                                                    |                                                                                                    |
| Control Type                                | RGB, RGBW                                                                                                    | Sets the control type according to lighting source.                                                                                                    |
| Data Type                                   | 1x3 Byte<br>3x1 Byte                                                                                                    | Sets the data type to control RGB lighting.                                                                                                    |
| General Thermostat (RTC)                    |                                                                                                    | Activates parameter tabs for RTC under Page 1.                                                                                                    |
| Settings                                    |                                                                                                    |                                                                                                    |
| Control Mode                                | Heating<br>Cooling<br>Heating and Cooling                                                                                                    | Control mode of thermostat can be<br>selected for Heating, Cooling, and<br>Heating and Cooling together.                                                                            |
| Heating and Cooling Control<br>Value Output | Via 1 object<br>Via 2 objects                                                                                                    | Output value for Heating and Cooling<br>can be sent via same object or 2<br>separate objects. In this way, heating<br>and cooling control value commands<br>can be sent separately. |

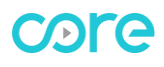

#### **KNX – ECLIPSE ROOM CONTROLLER**

| Behavior of Control Mode at<br>Bus Recovery | As before voltage failure<br>Heating<br>Cooling      | The parameter defines the behavior of<br>the control mode after bus power<br>return.         |
|---------------------------------------------|------------------------------------------------------|----------------------------------------------------------------------------------------------|
| Switchover of Control Mode                  | Only via Object<br>Local and via object<br>Automatic | Parameter makes possible to switch<br>between the heating and cooling<br>mode of the device. |

# 3.2.4.1 General Thermostat (RTC)

#### 3.2.4.1.1. Settings

Control Modes: Heating, Cooling, Heating and Cooling]

| 1.5 | 1.5.4 Eclipse Room Controller > Function Page > Page 1-RTC > Settings |                            |                          |  |  |  |
|-----|-----------------------------------------------------------------------|----------------------------|--------------------------|--|--|--|
| +   | General                                                               | Control Modes              | Heating <b>•</b>         |  |  |  |
| -   | Function Page                                                         | Temperature Sensor         | Internal External        |  |  |  |
|     | Settings                                                              | Window Contact             | 🔵 Disable 🔘 Enable       |  |  |  |
| _   | Page 1-RTC                                                            | Window Contact Value       | Inverted ON Not Inverted |  |  |  |
|     | Settings                                                              | Thermostat On/Off Function | Oisable O Enable         |  |  |  |
|     | Setpoints                                                             |                            |                          |  |  |  |
|     | Heating                                                               |                            |                          |  |  |  |
|     | Fan                                                                   |                            |                          |  |  |  |

#### Temperature Sensor:

Temperature value can be received from an external temperature sensor directly or internal sensor can be used as default.

#### Window Contact:

Window Contact (1-Open) object can be used to take thermostat control in stand-by position according to window status. If window is open thermostat will stop working.

#### Thermostat ON/OFF Function:

Thermostat ON/OFF Function is used to turn the thermostat ON and OFF. Switch object and status object will be created after enabling this parameter.

# 3.2.4.1.2. Setpoints

| 1.5 | 1.5.4 Eclipse Room Controller > Function Page > Page 1-RTC > Setpoints |                                 |                               |              |  |  |  |  |
|-----|------------------------------------------------------------------------|---------------------------------|-------------------------------|--------------|--|--|--|--|
| +   | General                                                                | Min. Setpoint Value             | 16                            | *<br>*       |  |  |  |  |
| -   | Function Page                                                          | Max. Setpoint Value             | 32                            | *<br>*       |  |  |  |  |
|     | Settings                                                               | Setpoint Step Value             | 0.5 K                         | •            |  |  |  |  |
| _   | Page 1-RTC                                                             | Send Setpoint                   | Cyclic O Cyclic and on change | _            |  |  |  |  |
|     | Settings                                                               | Sending Interval (min)          | 10 🗘                          | (0=inactive) |  |  |  |  |
|     | Setpoints                                                              | Transmission On Change (x0.1K)  | 3                             | ÷            |  |  |  |  |
|     | Heating                                                                | Operaitng Modes at Bus Recovery | As before voltage failure     | •            |  |  |  |  |
|     | Fan                                                                    | Operating Mode 1 Bit Objects    | Disable Enable                |              |  |  |  |  |
|     |                                                                        | Heating Mode Setpoints          |                               |              |  |  |  |  |
|     |                                                                        | Comfort                         | 22                            | ‡ °C         |  |  |  |  |
|     |                                                                        | Standby                         | 20                            | ‡ °C         |  |  |  |  |
|     |                                                                        | Night                           | 18                            | ‡ °C         |  |  |  |  |
|     |                                                                        | Protection                      | 7                             | ‡ °C         |  |  |  |  |

#### Min. Setpoint Value: [5...16...40]

Defines the minimum temperature setpoint value for the thermostat function. Any temperature value lower than Min. Setpoint Value cannot be written or selected on setpoint temperature objects.

#### Max. Setpoint Value: [5...32...40]

Defines the maximum temperature setpoint value for the thermostat function. Any temperature value higher than Max. Setpoint Value cannot be written or selected on temperature objects.

#### Setpoint Step Value: [0.1...0.5...1]

Increase/Decrease value of current setpoint by pressing -/+ button on the page of Detailed Control Element.

<u>Send Setpoint (°C):</u> [Cyclic...Cyclic on change]

Current setpoint can be sent cyclically or by change of measured temperature via status Setpoint object.

Sending interval (min): [0...10...255] 0=Inactive

Defines the time period of sending setpoint value via "Status Setpoint" object.

#### Transmission on change (x0.1 K): [1...3...100]

Defines the minimum temperature change to send setpoint value via "Status Setpoint" object.

#### **Operating Mode at Bus Recovery:**

The parameter defines the behavior of the thermostat after bus power return. Operating mode can be changed to following options after a power return:

As before voltage failure Comfort Standby Night Protection

Each operating mode has a different temperature setpoint.

#### Operating Mode 1 Bit Objects:

Parameter determines the data type of operating mode objects. Data type of operating mode objects can be used as "1 bit" with separate objects for each operating mode if this parameter is enabled. Status Objects will send current status of operating mode after change.

| 28          | Page 1-General Thermostat (RTC) | Comfort Mode                    | 1 bit | state | С | - | W | - | - |
|-------------|---------------------------------|---------------------------------|-------|-------|---|---|---|---|---|
| 29          | Page 1-General Thermostat (RTC) | Status Comfort Mode             | 1 bit | state | С | R | - | Т | - |
| <b>E</b> 30 | Page 1-General Thermostat (RTC) | Standby Mode                    | 1 bit | state | С | - | W | - | - |
| 1 31        | Page 1-General Thermostat (RTC) | Status Standby Mode             | 1 bit | state | С | R | - | Т | - |
| 12 32       | Page 1-General Thermostat (RTC) | Economy/Night Mode              | 1 bit | state | С | - | W | - | - |
| <b>1</b> 33 | Page 1-General Thermostat (RTC) | Status Economy/Night Mode       | 1 bit | state | С | R | - | Т | - |
| 134         | Page 1-General Thermostat (RTC) | Building Protection Mode        | 1 bit | state | С | - | W | - | - |
| <b>1</b> 35 | Page 1-General Thermostat (RTC) | Status Building Protection Mode | 1 bit | state | С | R | - | Т | - |

As default,

#### 1 Byte Object [DPT\_HVACMode];

Object "Page 1 General Thermostat (RTC) – Operating Mode" can be used to change between different modes. Object "Status Operating Mode" will send current status of operating mode after change.

| \$01 – Comfort    | [20.102 DPT_HVAC] |
|-------------------|-------------------|
| \$02 – Standby    | [20.102 DPT_HVAC] |
| \$03 – Economy    | [20.102 DPT_HVAC] |
| \$04 – Protection | [20.102 DPT_HVAC] |

| 26 | Page 1-General Thermostat (RTC) | Operating Mode        | 1 byte | HVAC mode | с - | W | - | - |
|----|---------------------------------|-----------------------|--------|-----------|-----|---|---|---|
| 27 | Page 1-General Thermostat (RTC) | Status Operating Mode | 1 byte | HVAC mode | C R | - | Т | - |

#### Heating Mode Setpoints:

General Thermostat (RTC) has "4" operating modes; "Comfort Mode, Standby Mode, Night Mode and Protection Mode". Each operating mode has their own predefined setpoint temperature.

Changeover of operating modes can be achieved through "Operating Mode" communication objects.

| Rocker 3             | Heating Mode Setpoints |    |     |
|----------------------|------------------------|----|-----|
| Rocker 4             | Comfort                | 22 | ‡ ℃ |
| Temperature Sensor   | Standby                | 20 | ‡ ℃ |
|                      | Night                  | 18 | ‡ ℃ |
| - Thermostat         | Protection             | 7  | ‡ ℃ |
| Thermostat Settings  |                        |    |     |
| Setpoint Temperature |                        |    |     |
| Heating              |                        |    |     |
|                      |                        |    |     |

# 3.2.4.1.3. Heating - Control Type: [2-Point Control ON/OFF]

**Control Type:** [2-Point Control (On/Off), Switching PI Control (PWM), Continuous PI Control]

Operates as a simple switch around the setpoint temperature using hysteresis values. "Hysteresis" prevents the output value from oscillation and give larger margin to turning heat or cool on and off. If system is more an active system, hysteresis values should be given larger and more inactive values.

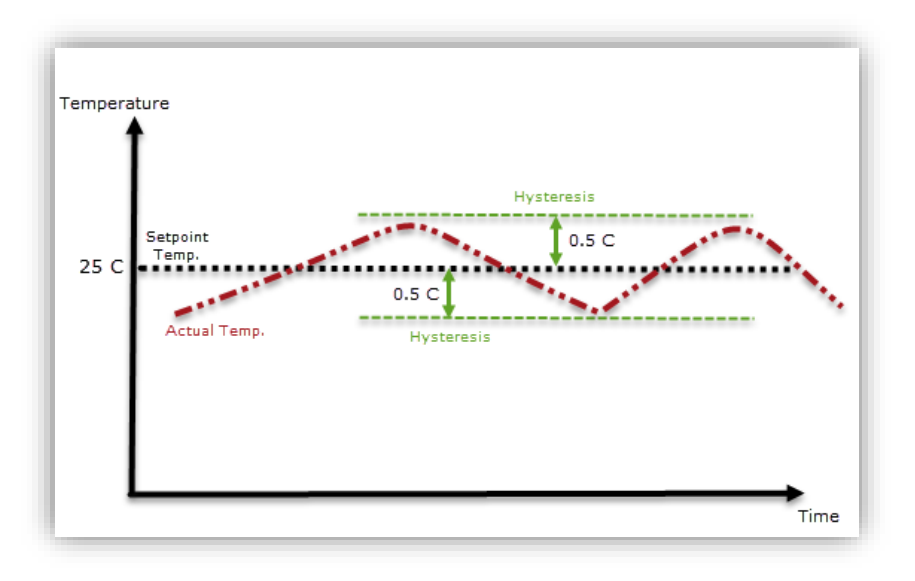

#### Sending Interval (min): [0...15...255] 0=inactive

Determines cyclic sending period of Object "General Thermostat - Heating 2 Point Control Value".

#### Hysteresis +/- (x 0.1 °C): [1...5...255]

Determines Hysteresis value to control "Heating 2 Point Control Value" output more accurate. "Hysteresis" prevents the output value from oscillation and give larger margin to turning heat or cool ON and OFF. If system is more an active system, hysteresis values should be given larger and more inactive values.

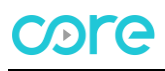

| 1.5 | 1.5.4 Eclipse Room Controller > Function Page > Page 1-RTC > Heating |                        |                    |                |  |  |  |  |
|-----|----------------------------------------------------------------------|------------------------|--------------------|----------------|--|--|--|--|
| +   | General                                                              | Control Type           | 2 Point On/Off     | •              |  |  |  |  |
| -   | Function Page                                                        | Sending Interval (min) | 15                 | 🔹 (0=inactive) |  |  |  |  |
|     | Cattinan                                                             | Hysteresis ± (x0.1K)   | 5                  | *<br>*         |  |  |  |  |
|     | Settings                                                             | Additional Stage       | 🔘 Disable 🔵 Enable |                |  |  |  |  |
| -   | Page 1-RTC                                                           |                        |                    |                |  |  |  |  |
|     | Settings                                                             |                        |                    |                |  |  |  |  |
|     | Setpoints                                                            |                        |                    |                |  |  |  |  |
|     | Heating                                                              |                        |                    |                |  |  |  |  |
|     | Fan                                                                  |                        |                    |                |  |  |  |  |

#### Additional Stage: Explained in <u>#3.2.4.1.6. Heating - Additional Stage</u>

# 3.2.4.1.4. Heating - Control Type: [Switching PI Control PWM]

PI algorithm is used to calculate control signal. After calculation, control signal is converted into a pulseinterval signal. This means PWM cycle is divided into "1 bit ON/OFF" output commands based on control value. PWM period and type of heating should be selected according to the used room and type of heating.

#### **PWM Period Time (min):** [1...10...255]

Defines PWM period time. If control value is calculated %50. Then control value will be ON for 5 minutes and OFF for second 5 minutes. Please check following graphic.

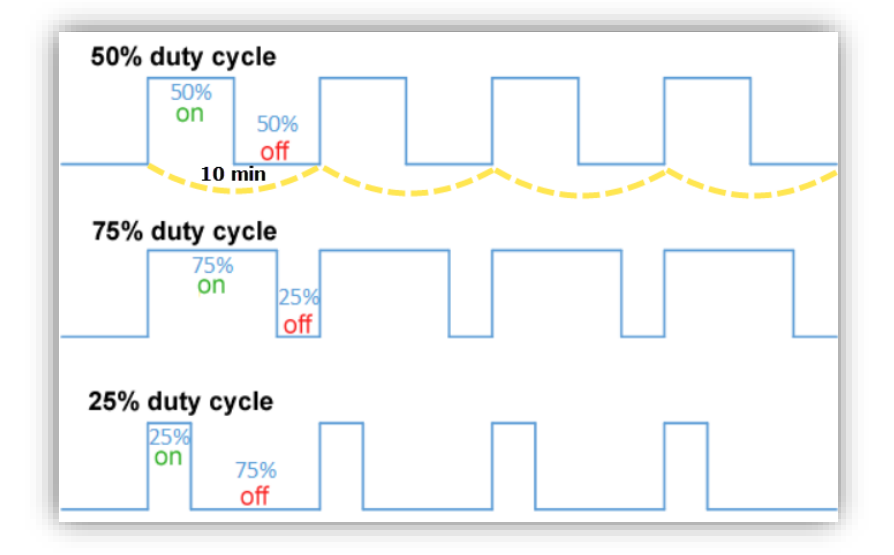

Heating Type: Multiple heating types with preset parameters are available to the user.

Floor Heating (5K/240) How Water Heating (5K/150) Electrical Heating (4K/100) Fan coil (4K/90) User Defined

If the required heating type is not available, individual parameters can be specified in the "User Defined" configuration.

#### Proportional Range (x0.1 °C): [10...50...100]

Defines the proportional range of control. Parameter changes the control speed of the controller.

#### Integration Time (min): [1...240...255]

Defines the reset time of controller. Integration Time has the effect of moving the room temperature slowly toward, and ultimately reaching the setpoint value. Depending on the type of system used, parameter needs to have different values. In general, the more inactive the overall system, the greater time is needed.

| General       | Control Type               | PWM-Switching PI Control |  |
|---------------|----------------------------|--------------------------|--|
| Function Page | PWM Period Time (min)      | 10                       |  |
|               | Heating Type               | User Defined             |  |
| Settings      | Proportional Range (x0.1K) | 50                       |  |
| - Page I-RIC  | Integration Time (min)     | 240                      |  |
| Setpoints     | Additional Stage           | Disable Enable           |  |
| Heating       |                            |                          |  |
| Fan           |                            |                          |  |

Additional Stage: Explained in #3.2.4.1.6. Heating - Additional Stage

#### 3.2.4.1.5. Heating - Control Type: [Continuous PI Control PWM]

PI algorithm is used to calculate control signal and adjusts its output value between 0% and 100% to match the difference between the actual temperature and the setpoint temperature and enables an accurate regulation of the room temperature to the setpoint value. PI values should be selected compatible with the room and the type of heating system that needs to be controlled. Default PI values are defined for most common heating types. User defined values can be used for different rooms and different heating types for better performance. Using default values as a reference point and adjusting these values according to system might increase controller performance.

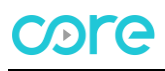

| 1.5.4 Eclipse Room Controller > Function Page > Page 1-RTC > Heating |                            |                |                |  |
|----------------------------------------------------------------------|----------------------------|----------------|----------------|--|
| + General                                                            | Control Type               | PI Continuous  | •              |  |
| <ul> <li>Function Page</li> </ul>                                    | Heating Type               | User Defined   | •              |  |
| C-Win-re                                                             | Proportional Range (x0.1K) | 50             | ÷              |  |
| Settings                                                             | Integration Time (min)     | 240            | ▲<br>▼         |  |
| - Page 1-RIC                                                         | Send Value On Change (%)   | 4              | 🗘 (0=inactive) |  |
| Settings                                                             | Sending Interval (min)     | 15             | 🗘 (0=inactive) |  |
| Setpoints                                                            | Additional Stage           | Disable Enable |                |  |
| Heating                                                              |                            |                |                |  |
| Fan                                                                  |                            |                |                |  |

Heating Type: Multiple heating types with preset parameters are available to the user.

Floor Heating (5K/240) How Water Heating (5K/150) Electrical Heating (4K/100) Fan coil (4K/90) User Defined

If the required heating type is not available, individual parameters can be specified in the "User Defined" configuration.

#### Proportional Range (x0.1 °C): [10...50...100]

Defines the proportional range of control. Parameter changes the control speed of the controller.

Integration Time (min): [1...240...255]

Defines the reset time of controller. Integration Time has the effect of moving the room temperature slowly toward, and ultimately reaching the setpoint value. Depending on the type of system used, parameter needs to have different values. In general, the more inactive the overall system, the greater time is needed.

<u>Send Value on Change (%):</u> [0...4...100] 0=inactive

Heating control value will be sent on change of percentage via Object "General Temperature (RTC)– Heating PI Control Value".

Sending Interval (min): [0...15...255]

Determines cyclic sending period of Object "General Temperature (RTC) - Heating PI Control Value".

Additional Stage: Explained in #3.2.4.1.6. Heating - Additional Stage

# 3.2.4.1.6. Heating - Additional Stage

#### Additional Stage: [Disable...Enable]

Additional Heating Control object can be enabled if an extra Heating Control Value is needed on top of main Heat Control Value.

Object "General Temperature (RTC) – Heating Additional Stage Value" is created when parameter is enabled.

**Disable from Bus:** Object "General Temperature (RTC) – Heating Additional Stage (0-Disable)" can be used to disable additional heating control any time by writing True/False.

| 1.5.4 Eclipse Room Controller >   | Function Page > Page 1-RTC > Heat | ting                       |
|-----------------------------------|-----------------------------------|----------------------------|
| + General                         | Control Type                      | PI Continuous              |
| <ul> <li>Function Page</li> </ul> | Heating Type                      | User Defined               |
| 5 m                               | Proportional Range (x0.1K)        | 50                         |
| Settings                          | Integration Time (min)            | 240                        |
| - Page 1-RTC                      | Send Value On Change (%)          | 4 (0=inactiv               |
| Settings                          | Sending Interval (min)            | 15 <sup>‡</sup> (0=inactiv |
| Setpoints                         | Additional Stage                  | Oisable O Enable           |
| Heating                           | Disable From Bus                  | 🔵 No 🔘 Yes                 |
| Fan                               | Offset From Setpoint (x0.1K)      | 15                         |
|                                   | Hysteresis ± (x0.1K)              | 5                          |
|                                   | Sending Interval (min)            | 15 * (0=inactiv            |

#### Offset from Setpoint (x 0.1 °C): [1...15...255]

Defines a separate setpoint value based on main Setpoint temperature for Object "General Temperature (RTC) – Heating Additional Stage Value". In this way, Additional Heating Source will be activated/deactivated depending on new temperature setpoint.

Example: Assume that a room has two type of different heating sources. (Main heating source, additional heating source)

Setpoint temperature is 24 degree for the "Heating Control Value" (main heating source.)

If "Offset from Setpoint" parameter is; -20 x 0.1 C° =-2 °C.

24 - 2 = 22 °C is the setpoint value for the "Heating Additional Stage Value" (additional heating source.)

In this scenario, main heating source will be controlled based on 24 °C around it's via Heating Control Value. At the same time additional heating source will be controlled based on 22 °C around its own Hysteresis value.

### Hysteresis +/- (x 0.1 °C): [1...5...255]

Determines Hysteresis value to control Heating Additional Stage Value more accurate. "Hysteresis" prevents the output value from oscillation and give larger margin to turning heat or cool ON and OFF. If system is more an active system, hysteresis values should be given larger and more inactive values.

#### Sending Interval (min): [0...15...255]

Determines cyclic sending period of Object "General Temperature (RTC) – Heating Additional Stage Value".

# 3.2.4.1.7. Cooling - Control Type: [2-Point Control ON/OFF]

Control Type: [2-Point Control (On/Off), Switching PI Control (PWM), Continuous PI Control]

| 1.5. | 4 Eclipse Room Cont                | roller > Function Page > Page                  | 1-RTC > Cooling                                             |   |
|------|------------------------------------|------------------------------------------------|-------------------------------------------------------------|---|
| +    | General                            | Control Type                                   | 2 Point On/Off                                              | • |
| -    | Function Page                      | Sending Interval (min)<br>Hysteresis ± (x0.1K) | 2 Point On/Off<br>PWM-Switching PI Control<br>PI Continuous | ~ |
| _    | Settings<br>Page 1-RTC<br>Settings | Additional Stage                               | O Disable C Enable                                          |   |
|      | Setpoints<br>Cooling               |                                                |                                                             |   |
|      | Fan                                |                                                |                                                             |   |

Operates as a simple switch around the setpoint temperature using hysteresis values. "Hysteresis" prevents the output value from oscillation and give larger margin to turning heat or cool on and off. If system is more an active system, hysteresis values should be given larger and more inactive values.

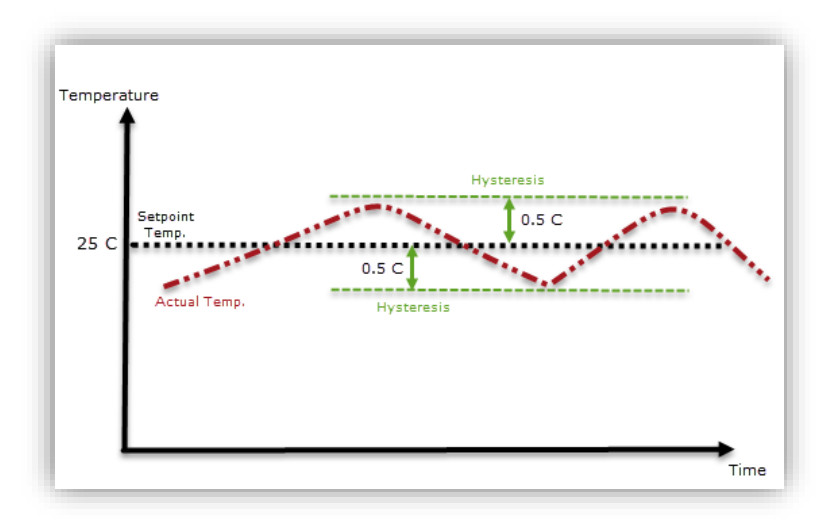

#### Sending Interval (min): [0...15...255] 0=inactive

Determines cyclic sending period of Object "General Thermostat - Cooling 2 Point Control Value".

#### Hysteresis +/- (x 0.1 °C): [1...5...255]

Determines Hysteresis value to control "Heating 2 Point Control Value" output more accurate. "Hysteresis" prevents the output value from oscillation and give larger margin to turning heat or cool ON and OFF. If system is more an active system, hysteresis values should be given larger and more inactive values.

| General                            | Control Type                             | 2 Point On/Off       | •             |
|------------------------------------|------------------------------------------|----------------------|---------------|
| Function Page                      | Sending Interval (min)                   | 15                   | 🔹 (0=inactive |
| Settings<br>Page 1-RTC<br>Settings | Hysteresis ± (x0.1K)<br>Additional Stage | 5 💿 Disable 🔵 Enable | ÷             |
| Setpoints                          |                                          |                      |               |
| Cooling                            |                                          |                      |               |
| Fan                                |                                          |                      |               |

Additional Stage: Explained in <u>#3.2.4.1.10. Cooling – Additional Stage</u>

#### 3.2.4.1.8. Cooling - Control Type: [Switching PI Control PWM]

PI algorithm is used to calculate control signal. After calculation, control signal is converted into a pulseinterval signal. This means PWM cycle is divided into "1 bit ON/OFF" output commands based on control value. PWM period and type of cooling should be selected according to the used room and type of cooling source.

#### **PWM Period Time (min):** [1...10...255]

Defines PWM period time. If control value is calculated %50. Then control value will be ON for 5 minutes and OFF for second 5 minutes. Please check following graphic.

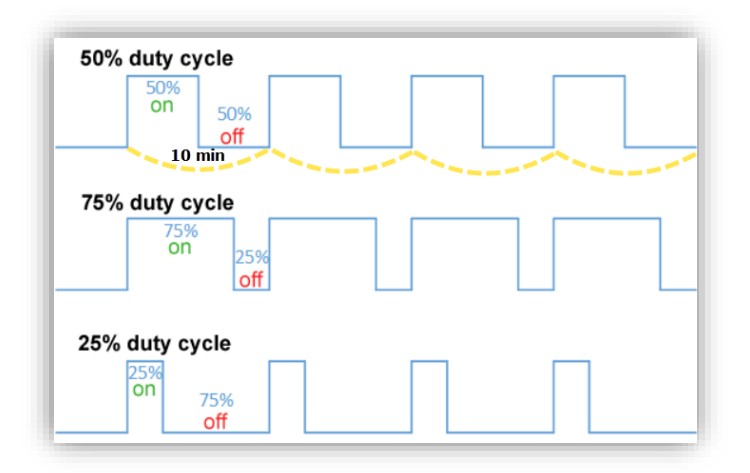

**Type of Cooling:** Multiple cooling types with preset parameters are available to the user.

Cooling Ceiling (5K/240) Fan coil (4K/90) User Defined

If required cooling type is not available, individual parameters can be specified in the "User Defined" configuration.

#### Proportional Range (x0.1 °C): [10...50...100]

Defines the proportional range of control. Parameter changes the control speed of the controller.

#### Integration Time (min): [1...240...255]

Defines the reset time of controller. Integration Time has the effect of moving the room temperature slowly toward, and ultimately reaching the setpoint value. Depending on the type of system used, parameter needs to have different values. In general, the more inactive the overall system, the greater time is needed.

| 1.5 | .4 Eclipse Room Co    | ontroller > Function Page > Page 1-RTC | : > Cooling              |        |
|-----|-----------------------|----------------------------------------|--------------------------|--------|
| +   | General               | Control Type                           | PWM-Switching PI Control | •      |
| _   | Function Page         | PWM Period Time (min)                  | 10                       | *<br>* |
| ~   |                       | Cooling Type                           | User Defined             | •      |
| -   | Settings Page 1-RTC   | Proportional Range (x0.1K)             | 50                       | *<br>* |
|     | Settings<br>Setpoints | Additional Stage                       | Disable      Enable      | Ŧ      |
|     | Cooling               |                                        |                          |        |
|     | Fan                   |                                        |                          |        |

Additional Stage: Explained in <u>#3.2.4.1.10. Cooling – Additional Stage</u>

# 3.2.4.1.9. Cooling - Control Type: [Continuous PI Control PWM]

PI algorithm is used to calculate control signal and adjusts its output value between 0% and 100% to match the difference between the actual temperature and the setpoint temperature and enables an accurate regulation of the room temperature to the setpoint value. PI values should be selected compatible with the room and the type of heating system that needs to be controlled. Default PI values are defined for most common cooling types. User defined values can be used for different rooms and different cooling types for better performance. Using default values as a reference point and adjusting these values according to system might increase controller performance. **Cooling Type:** Multiple cooling types with preset parameters are available to the user.

Cooling Ceiling (5K/240) Fan coil (4K/90) User Defined

If the required cooling type is not available, individual parameters can be specified in the "User Defined" configuration.

Send Value On Change (%): [0...4...100] 0=inactive

Cooling control value will be sent on change of percentage via Object "General Temperature (RTC)– Cooling PI Control Value".

#### Sending Interval (min): [0...15...255]

Determines cyclic sending period of Object "General Temperature (RTC) - Cooling PI Control Value".

Additional Stage: Explained in #3.2.4.1.10. Cooling – Additional Stage

| 1.5. | 1.5.4 Eclipse Room Controller > Function Page > Page 1-RTC > Cooling |                            |                      |              |  |
|------|----------------------------------------------------------------------|----------------------------|----------------------|--------------|--|
| +    | General                                                              | Control Type               | PI Continuous        | •            |  |
| -    | Function Page                                                        | Cooling Type               | User Defined         | •            |  |
| ~    | Cattions                                                             | Proportional Range (x0.1K) | 50                   | *            |  |
|      | Settings                                                             | Integration Time (min)     | 240                  | *            |  |
| -    | Page 1-RTC                                                           | Send Value On Change (%)   | 4                    | (0=inactive) |  |
|      | Settings                                                             | Sending Interval (min)     | 15                   | (0=inactive) |  |
|      | Setpoints                                                            | A diditional Change        | Disable     O Fashle |              |  |
|      | Cooling                                                              | Additional Stage           |                      |              |  |
|      | Fan                                                                  |                            |                      |              |  |

#### 3.2.4.1.10. Cooling – Additional Stage

#### Additional Stage: [Disable...Enable]

Additional Cooling Control object can be enabled if an extra Cooling Control Value is needed on top of main Cooling Control Value.

Object "General Temperature (RTC) – Cooling Additional Stage Value" is created when parameter is enabled.

**Disable from Bus:** Object "General Temperature (RTC) – Cooling Additional Stage (0-Disable)" can be used to disable additional heating control any time by writing True/False.

| 1.5.4 Eclipse Room Controller > Function Page > Page 1-RTC > Heating |                              |                    |                |  |
|----------------------------------------------------------------------|------------------------------|--------------------|----------------|--|
| + General                                                            | Control Type                 | PI Continuous      | •              |  |
| <ul> <li>Function Page</li> </ul>                                    | Heating Type                 | User Defined       | •              |  |
| Cattings                                                             | Proportional Range (x0.1K)   | 50                 | *<br>*         |  |
| Proc 1 PTC                                                           | Integration Time (min)       | 240                | *              |  |
| Cettings                                                             | Send Value On Change (%)     | 4                  | (0=inactive)   |  |
| Settopietz                                                           | Sending Interval (min)       | 15                 | 🔹 (0=inactive) |  |
| Heating                                                              | Additional Stage             | 🔵 Disable 🔘 Enable |                |  |
| Fan                                                                  | Disable From Bus             | 🔵 No 🔘 Yes         |                |  |
|                                                                      | Offset From Setpoint (x0.1K) | 15                 | *<br>*         |  |
|                                                                      | Hysteresis ± (x0.1K)         | 5                  | *<br>*         |  |
|                                                                      | Sending Interval (min)       | 15                 | 🗘 (0=inactive) |  |

# Offset from Setpoint (x 0.1 °C): [1...15...255]

Defines a separate setpoint value based on main Setpoint temperature for Object "General Temperature (RTC) – Cooling Additional Stage Value". In this way, Additional Cooling Source will be activated/deactivated depending on new temperature setpoint.

Example: Assume that a room has two type of different heating sources. (Main cooling source, additional cooling source)

Setpoint temperature is 24 degree for the "Cooling Control Value" (main cooling source.)

If "Offset from Setpoint" parameter is; -20 x 0.1 C° =-2 °C.

24 – 2 = 22 °C is the setpoint value for the "Cooling Additional Stage Value" (additional cooling source.)

In this scenario, main cooling source will be controlled based on 24 °C around it's via Cooling Control Value. At the same time additional cooling source will be controlled based on 22 °C around its own Hysteresis value.

#### Hysteresis +/- (x 0.1 °C): [1...5...255]

Determines Hysteresis value to control Cooling Additional Stage Value more accurate. "Hysteresis" prevents the output value from oscillation and give larger margin to turning heat or cool ON and OFF. If system is more an active system, hysteresis values should be given larger and more inactive values.

#### Sending Interval (min): [0...15...255]

Determines cyclic sending period of Object "General Temperature (RTC) – Cooling Additional Stage Value".

# 3.2.4.1.11. Heating & Cooling

Control mode of thermostat can be selected for Heating, Cooling, and Heating & Cooling.

If Heating & Cooling control mode is selected parameter tabs of "Heating" and "Cooling" will place with same parameters. However parameter tabs of "Thermostat Settings" and "Setpoint Temperature" will have some additional parameters.

Please check below.

#### -Thermostat Settings

Heating & Cooling Control Value Output: Output value for Heating and Cooling can be sent via same object or 2 separate objects.

If "via 1 Object" option is selected Object "General Thermostat (RTC) – Heating/Cooling Control Value" will be activated.

| Page 1-General Thermostat (RTC) Heating/Cooling PI Control Value 1 byte percentage ( | 0100%) |
|--------------------------------------------------------------------------------------|--------|
|--------------------------------------------------------------------------------------|--------|

If "via 2 Objects" option is selected Object "General Thermostat (RTC) – Heating Control Value" and Object "General Thermostat (RTC) – Cooling Control Value" will be activated.

| 20 | Page 1-General Thermostat (RTC) | Heating PI Control Value | 1 byte | percentage (0100%) |
|----|---------------------------------|--------------------------|--------|--------------------|
| 21 | Page 1-General Thermostat (RTC) | Cooling PI Control Value | 1 byte | percentage (0100%) |

| 1.5 | 1.5.4 Eclipse Room Controller > Function Page > Page 1-RTC > Settings |                                           |                                |  |  |
|-----|-----------------------------------------------------------------------|-------------------------------------------|--------------------------------|--|--|
| +   | General                                                               | Control Modes                             | Heating And Cooling 🔹          |  |  |
| _   | Function Page                                                         | Heating and Cooling Control Value Output  | 🔵 via 1 Object 🔘 via 2 Objects |  |  |
|     | Settings                                                              | Behaviour of Control Mode at Bus Recovery | As before voltage failure      |  |  |
| -   | Page 1-RTC                                                            | Switchover Control Mode                   | Only via Object                |  |  |
|     | Settings                                                              | lemperature Sensor                        | O Internal O External          |  |  |
| l   | Setpoints                                                             | Window Contact                            | O Disable O Enable             |  |  |
|     | Heating                                                               | Window Contact Value                      | Inverted O Not Inverted        |  |  |
|     | Cooling                                                               | Thermostat On/Off Function                | O Disable O Enable             |  |  |
|     | Fan                                                                   |                                           |                                |  |  |

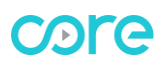

#### Behavior of Control Mode at Bus Recovery:

The parameter defines the behavior of the control mode after bus power return. Control mode can be changed to following options after a power return:

As before voltage failure Heating Cooling

Switchover Control Mode: [Only via Object, Local and via Object, Automatic]

Parameter makes possible to switch between the heating and cooling mode of the general thermostat.

Only via Object:

Switchover can be applied only "via Object" manually using Object "General Thermostat (RTC)– Heat/Cool Switchover".

\$01= Heating [1.100 DPT\_cooling/heating]

\$00= Cooling [1.100 DPT\_cooling/heating]

| 1 18 Page 1-General Thermostat (RTC) Heat/Cool Switchover 1 bi | t cooling/heating |
|----------------------------------------------------------------|-------------------|
|----------------------------------------------------------------|-------------------|

Local and via Object:

Switchover can be applied locally on Control Element Page and also "via Object" manually using Object "General Thermostat (RTC) – Heat/Cool Switchover".

<u>Automatic:</u> The thermostat switches automatically between heating and cooling and to the associated setpoint according to defined "Deadband". Object "Thermostat – Heat/Cool Status" will transmit the status after switchover.

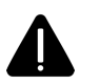

"Automatic switchover" function performs only if current operation mode is "Comfort Mode". Otherwise thermostat is not going to switchover heating and cooling!

| Heating & Cooling Control Value Output    | 🔵 via 1 Object 🔘 via 2 Objects                                          |
|-------------------------------------------|-------------------------------------------------------------------------|
| Behaviour of Control Mode at Bus Recovery | As before voltage failure 🔻                                             |
| Switchover Control Mode                   | O Automatically Via Object                                              |
| Heating / Cooling Deadband (x0.1°C)       | 20 ‡                                                                    |
| Operating Mode at Bus Recovery            | As before voltage failure 🔻                                             |
| Operating Mode Object                     | <ul> <li>1 bit Objects</li> <li>1 Byte Object [DPT_HVACMode]</li> </ul> |

#### Heating Cooling Deadband (x 0.1 °C): [0...20...255]

Deadband defines the range between setpoint temperature and measured temperature. If deadband is exceeded, switchover will be applied.

# -Heating/Cooling Object Description

#### Heating / Cooling Indication

Object "General Thermostat (RTC) – Heating Indication" defines a state for recent heating command. It indicates that heating source is recently having an active command to heat. In same way, Object "General Thermostat (RTC) – Cooling Indication" defines a state for recent cooling command. It indicates that cooling source is recently having an active command to cool.

| Ħ | 160 | Thermostat | Heating Indication | 1 bit | state |
|---|-----|------------|--------------------|-------|-------|
| H | 161 | Thermostat | Cooling Indication | 1 bit | state |

Example: Heating mode is active. Setpoint Temperature 22 °C, Actual Temperature 21 °C.

Heating control value is sending ON command to heating source and "heating indication" is instantly informing about heating command.

| 1.5.8     | 0/7/3                                                                             | GroupValue_Write                                                                                                    | Setpoint Indication                                                                                                    | 0C 4C   22 ℃                                                                                                    |
|-----------|-----------------------------------------------------------------------------------|----------------------------------------------------------------------------------------------------|----------------------------------------------------------------------------------------------------|----------------------------------------------------------------------------------------------------|
| 1.5.8     | 0/7/6                                                                             | GroupValue_Write                                                                                                    | Actual Temperature                                                                                                    | 0C 6A   22.6 ℃                                                                                                    |
| 1.5.8     | 0/7/4                                                                             | GroupValue_Write                                                                                                    | Heating Control Value                                                                                                    | \$00   Off                                                                                                    |
| 1.5.8     | 0/7/3                                                                             | GroupValue_Write                                                                                                    | Setpoint Indication                                                                                                    | 0C 4C   22 ℃                                                                                                    |
| 1.5.8     | 0/7/6                                                                             | GroupValue_Write                                                                                                    | Actual Temperature                                                                                                    | 0C 6A   22.6 ℃                                                                                                    |
| 15.15.241 | 0/7/18                                                                            | GroupValue_Write                                                                                                    | External Value                                                                                                    | 0C 1A   21 °C                                                                                                    |
| 1.5.8     | 0/7/6                                                                             | GroupValue_Write                                                                                                    | Actual Temperature                                                                                                    | 0C 1A   21 °C                                                                                                    |
| 1.5.8     | 0/7/4                                                                             | GroupValue_Write                                                                                                    | Heating Control Value                                                                                                    | \$01   On                                                                                                    |
| 1.5.8     | 0/7/23                                                                            | GroupValue_Write                                                                                                    | Heating Indication                                                                                                    | \$01   Active                                                                                                    |
|           | 1.5.8<br>1.5.8<br>1.5.8<br>1.5.8<br>1.5.8<br>15.15.241<br>1.5.8<br>1.5.8<br>1.5.8 | 1.5.8         0/7/3           1.5.8         0/7/4           1.5.8         0/7/3           1.5.8         0/7/3           1.5.8         0/7/6           15.15.241         0/7/18           1.5.8         0/7/6           1.5.8         0/7/6           1.5.8         0/7/4           1.5.8         0/7/4           1.5.8         0/7/4           1.5.8         0/7/2 | 1.5.8         0/7/3         GroupValue_Write           1.5.8         0/7/6         GroupValue_Write           1.5.8         0/7/4         GroupValue_Write           1.5.8         0/7/3         GroupValue_Write           1.5.8         0/7/6         GroupValue_Write           1.5.8         0/7/6         GroupValue_Write           1.5.8         0/7/6         GroupValue_Write           1.5.8         0/7/6         GroupValue_Write           1.5.8         0/7/6         GroupValue_Write           1.5.8         0/7/4         GroupValue_Write           1.5.8         0/7/2         GroupValue_Write | 1.5.8     0/7/3     GroupValue_Write     Setpoint Indication       1.5.8     0/7/6     GroupValue_Write     Actual Temperature       1.5.8     0/7/4     GroupValue_Write     Heating Control Value       1.5.8     0/7/3     GroupValue_Write     Setpoint Indication       1.5.8     0/7/6     GroupValue_Write     Setpoint Indication       1.5.8     0/7/6     GroupValue_Write     Actual Temperature       15.15.241     0/7/18     GroupValue_Write     External Value       1.5.8     0/7/6     GroupValue_Write     Actual Temperature       1.5.8     0/7/6     GroupValue_Write     Heating Control Value       1.5.8     0/7/4     GroupValue_Write     Heating Control Value       1.5.8     0/7/23     GroupValue_Write     Heating Indication |

#### 3.2.4.1.12. Fan

| 1.5. | 1.5.4 Eclipse Room Controller > Function Page > Page 1-RTC > Fan |                               |                          |  |  |  |
|------|------------------------------------------------------------------|-------------------------------|--------------------------|--|--|--|
| +    | General                                                          | Fan Control                   | 🔵 Disable 🔘 Enable       |  |  |  |
| -    | Function Page                                                    | Fan Display                   | Heating -                |  |  |  |
|      | Settings                                                         | Control Unit has Fan Off      | 🔵 No 🧿 Yes               |  |  |  |
| _    | Page 1-RTC                                                       | Fan Off Control Object        | Inverted ONT Inverted    |  |  |  |
|      | Settings                                                         | Control Unit has Fan Auto     | 🔵 No 🔘 Yes               |  |  |  |
|      | Setpoints                                                        | Fan Auto/Manual Object        | 🔵 Disable 🥥 Enable       |  |  |  |
|      | Heating                                                          | Fan Auto/Manual Control Value | Inverted ON Not Inverted |  |  |  |
|      | Cooling                                                          | Number of Fan Stages          | 4                        |  |  |  |
|      | Fan                                                              | Fan Stage Object Type         | 🔵 1 Bit 🔘 1 Byte         |  |  |  |
|      |                                                                  |                               | Enumerated Scaling       |  |  |  |

#### Fan Display: [Heating, Cooling, Heating and Cooling]

Fan can be visible only for selected control modes.

#### Control Unit has Fan Off:

Parameter can be activated if actuator has a "Fan OFF" object. "Fan OFF" command can be sent to the actuator via Object "General Thermostat (RTC) –Fan Off (1-Off)" will be visible.

| 50 | Page 1-General Thermostat (RTC) | Fan Off (1-Off)        | 1 bit | state |  |
|----|---------------------------------|------------------------|-------|-------|--|
| 51 | Page 1-General Thermostat (RTC) | Status Fan Off (1-Off) | 1 bit | state |  |

#### Fan off Control Object:

Fan off command can be used inverse. [True or False]

#### Control Unit has Fan Auto:

Parameter can be activated if actuator has a "Fan auto" function.

#### Fan Auto/Manual Object:

"Fan auto" command can be sent to the actuator via Object "General Thermostat (RTC) –Fan Auto/Manual (1-Auto)" will be visible.

| 48 | Page 1-General Thermostat (RTC) | Fan Auto/Manual (1-Auto) | 1 bit | state |  |
|----|---------------------------------|--------------------------|-------|-------|--|

#### Fan Auto/Manual Control Value:

Fan auto command can be used inverse. [True or False]

#### Number of Fan Stages: [1...3...5]

Number of Fan levels can be changed according to control unit. Object will be available according to selection.

| 1 | <b>1</b> 36 | Page 1-General Thermostat (RTC) | Fan Speed Enumerated (0,1,2,3,4)        | 1 byte | fan stage (0255) |
|---|-------------|---------------------------------|-----------------------------------------|--------|------------------|
|   | 37          | Page 1-General Thermostat (RTC) | Status Fan Speed Enumerated (0,1,2,3,4) | 1 byte | fan stage (0255) |

#### Fan Stage Object Type: [1 bit, 1 Byte]

Type of Fan stage object can be changed as 1 bit or 1 Byte. 1 Byte object can be used as "Enumerated" or "Scaling".

Fan Speed Enumerated (0, 1, 2, 3, 4)

Fan Speed Scaling (0, 25, 50, 75, 100) %

#### 1 bit objects;

| 38          | Page 1-General Thermostat (RTC) | Fan 1        | 1 bit | state |
|-------------|---------------------------------|--------------|-------|-------|
| <b>1</b> 39 | Page 1-General Thermostat (RTC) | Status Fan 1 | 1 bit | state |
| 40          | Page 1-General Thermostat (RTC) | Fan 2        | 1 bit | state |
| 41          | Page 1-General Thermostat (RTC) | Status Fan 2 | 1 bit | state |
| 42          | Page 1-General Thermostat (RTC) | Fan 3        | 1 bit | state |
| 43          | Page 1-General Thermostat (RTC) | Status Fan 3 | 1 bit | state |
| 44          | Page 1-General Thermostat (RTC) | Fan 4        | 1 bit | state |
| 45          | Page 1-General Thermostat (RTC) | Status Fan 4 | 1 bit | state |

#### 3.2.4.2. Slave Thermostat

"Slave Thermostat" function does not actively control the Hvac actuator. Instead, it is used to display and send commands to another "Thermostat" which is actively controlling the Hvac actuator. Basically, "Slave thermostat" function is a copy of main "Thermostat".

#### Temperature Sensor:

Temperature value can be received from an external temperature sensor directly or internal sensor can be used as default.

#### **Operating Mode 1 Bit Objects:**

Parameter determines the data type of operating mode objects. Data type of operating mode objects can be used as "1 bit" with separate objects for each operating mode if this parameter is enabled. Status Objects will send current status of operating mode after change.

| 28          | Page 1-General Thermostat (RTC) | Comfort Mode                    | 1 bit | state | С | - | W | - | - |
|-------------|---------------------------------|---------------------------------|-------|-------|---|---|---|---|---|
| 29          | Page 1-General Thermostat (RTC) | Status Comfort Mode             | 1 bit | state | С | R | - | Т | - |
| 30          | Page 1-General Thermostat (RTC) | Standby Mode                    | 1 bit | state | С | - | W | - | - |
| 31          | Page 1-General Thermostat (RTC) | Status Standby Mode             | 1 bit | state | С | R | - | Т | - |
| 32          | Page 1-General Thermostat (RTC) | Economy/Night Mode              | 1 bit | state | С | - | W | - | - |
| 33          | Page 1-General Thermostat (RTC) | Status Economy/Night Mode       | 1 bit | state | С | R | - | Т | - |
| 34          | Page 1-General Thermostat (RTC) | Building Protection Mode        | 1 bit | state | С | - | W | - | - |
| <b>1</b> 35 | Page 1-General Thermostat (RTC) | Status Building Protection Mode | 1 bit | state | С | R | - | Т | - |

#### Fan Control: [Disable, Enable]

Check Fan section for description of fan parameters. 3.2.4.1.12. Fan

#### Heat/Cool Switchover:

Parameter makes possible to switch between the heating and cooling mode of the main thermostat.

#### Thermostat ON/OFF Function:

Thermostat ON/OFF Function is used to turn the thermostat on/off. Switch object and status object will be created after this parameter is enabled.

#### 3.2.4.3. Air Conditioner Control

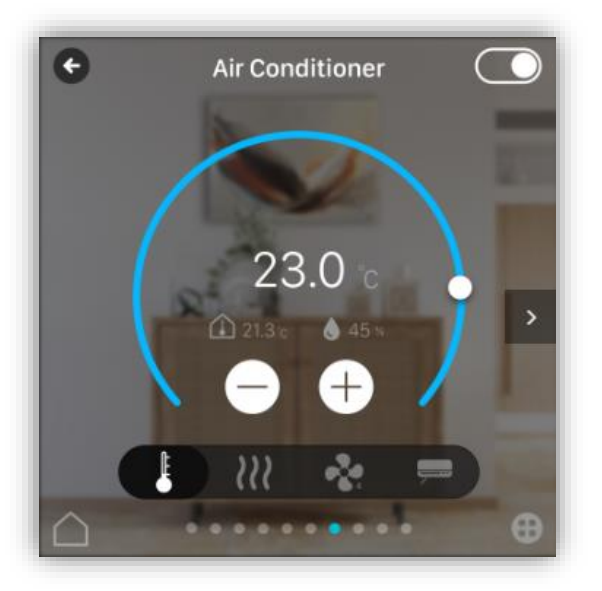

Figure 11 - Air Conditioner Control

"Function" contains special communication objects to control an air conditioner via a KNX gateway.

#### Control Mode Object Type: [1 bit, 1 Byte]

Control mode can be selected using Object "Control Modes (0-Auto, 1-Heat, 3-Cool, 9-Fan, 14-Dry)" Heating, Cooling, and Heating & Cooling.

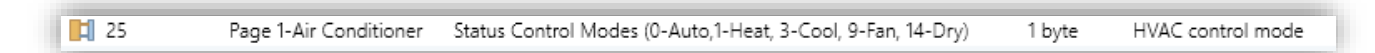

#### Heat/Cool Mode 1 Bit Object: [Disable, Enable]

Parameter enables the switchover object to change between heating and cooling mode.

#### Control Unit has Fan Auto:

Check Fan section for Fan parameters. 3.2.4.1.12. Fan

| ~                      | Page Function                 | Detailed Control Element 🔹 |
|------------------------|-------------------------------|----------------------------|
| Settings               | Page Function                 | Air Conditioner Control 🔹  |
| Page 1-Air Conditioner | Control Modes Object Type     | 🗌 1 Bit 🔘 1 Byte           |
|                        | Heat/Cool Mode 1 Bit Object   | O Disable 🔵 Enable         |
|                        | Control Unit has Fan Auto     | No O Yes                   |
|                        | Fan Auto/Manual Object        | 🔵 Disable 🔘 Enable         |
|                        | Fan Auto/Manual Control Value | Inverted Not Inverted      |
|                        | Number of Fan Stages          | 4                          |
|                        | Fan Stage Object Type         | 🗌 1 Bit 🔘 1 Byte           |
|                        |                               | Enumerated O Scaling       |
|                        | Vanes Up-Down Control         | 🔵 Disable 🔘 Enable         |
|                        | Number Of Positions           | Only Swing 👻               |
|                        | Vanes Left-Right Control      | 🔵 Disable 🔘 Enable         |
|                        | Number Of Positions           | Only Swing                 |
|                        | Temperature Sensor            | Internal C External        |

#### Vanes Up-Down Control:

Up-Down vane control can be activated using Object Vanes Up-Down (1-Swing, 0-Off)

| 52 | Page 1-Air Conditioner | Vanes Up-Down Swing (1-Swing, 0-Off)        | 1 bit | boolean |
|----|------------------------|---------------------------------------------|-------|---------|
| 53 | Page 1-Air Conditioner | Status Vanes Up-Down Swing (1-Swing, 0-Off) | 1 bit | boolean |

#### Number of positions: [Only swing, 1...8]

Number of positions can be defined using parameter. Object type will change as 1 byte.

| 50 | Page 1-Air Conditioner | Vanes Up-Down        | 1 byte | counter pulses (0255) |
|----|------------------------|----------------------|--------|-----------------------|
| 51 | Page 1-Air Conditioner | Status Vanes Up-Down | 1 byte | counter pulses (0255) |

#### Vanes Left-Right Control:

Left-Right vane control can be activated using Object Vanes Left-Right (1-Swing, 0-Off)

| 56 | Page 1-Air Conditioner | Vanes Left-Right Swing (1-Swing, 0-Off)        | 1 bit | boolean |
|----|------------------------|------------------------------------------------|-------|---------|
| 57 | Page 1-Air Conditioner | Status Vanes Left-Right Swing (1-Swing, 0-Off) | 1 bit | boolean |

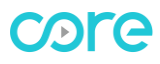

#### Number of positions: [Only swing, 1...8]

Number of positions can be defined using parameter. Object type will change as 1 byte.

| 54 | Page 1-Air Conditioner | Vanes Left-Right        | 1 byte | counter pulses (0255) |
|----|------------------------|-------------------------|--------|-----------------------|
| 55 | Page 1-Air Conditioner | Status Vanes Left-Right | 1 byte | counter pulses (0255) |

#### Temperature Sensor:

Temperature value can be received from an external temperature sensor directly or internal sensor can be used as default.

#### 3.2.4.4 Audio Control

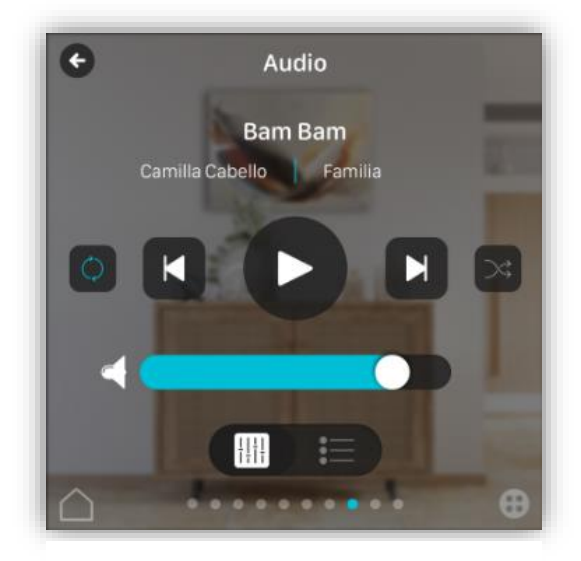

Figure 12 - Audio Control

Audio Control page allows to manage any KNX audio controller via following KNX objects.

| 13 | Page 1-Audio | Play/Pause                | 1 bit    | start/stop                    |
|----|--------------|---------------------------|----------|-------------------------------|
| 14 | Page 1-Audio | Status Play/Pause         | 1 bit    | start/stop                    |
| 15 | Page 1-Audio | Volume                    | 1 byte   | percentage (0100%)            |
| 16 | Page 1-Audio | Status Volume             | 1 byte   | percentage (0100%)            |
| 17 | Page 1-Audio | Mute/Unmute               | 1 bit    | enable                        |
| 18 | Page 1-Audio | Status Mute/Unmute        | 1 bit    | enable                        |
| 19 | Page 1-Audio | Next/Previous             | 1 bit    | step                          |
| 20 | Page 1-Audio | Playlist Selection        | 1 byte   | counter pulses (0255)         |
| 21 | Page 1-Audio | Current Playlist          | 1 byte   | counter pulses (0255)         |
| 22 | Page 1-Audio | Shuffle/No Shuffle        | 1 bit    | enable                        |
| 23 | Page 1-Audio | Status Shuffle/No Shuffle | 1 bit    | enable                        |
| 24 | Page 1-Audio | Repeat/No Repeat          | 1 bit    | enable                        |
| 25 | Page 1-Audio | Status Repeat/No Repeat   | 1 bit    | enable                        |
| 26 | Page 1-Audio | Song Name                 | 14 bytes | Character String (ISO 8859-1) |
| 27 | Page 1-Audio | Artist Name               | 14 bytes | Character String (ISO 8859-1) |
| 28 | Page 1-Audio | Album Name                | 14 bytes | Character String (ISO 8859-1) |
| 29 | Page 1-Audio | Playlist Name             | 14 bytes | Character String (ISO 8859-1) |

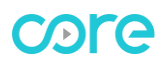

# 3.2.5. Page 1 – Status Display

"Status Display" can be used to show customized status information using selectable icons and data point types.

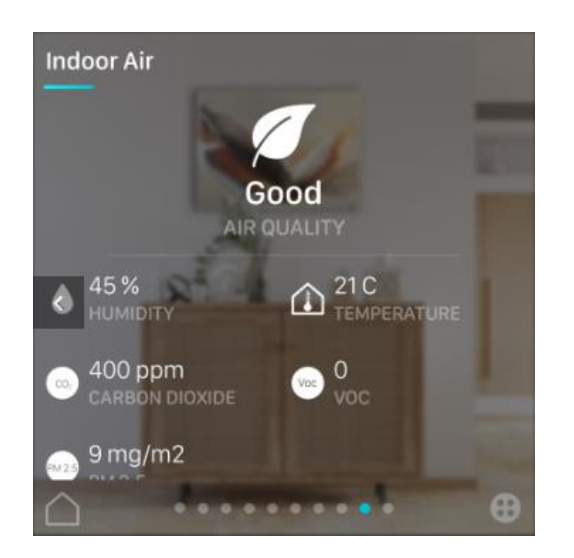

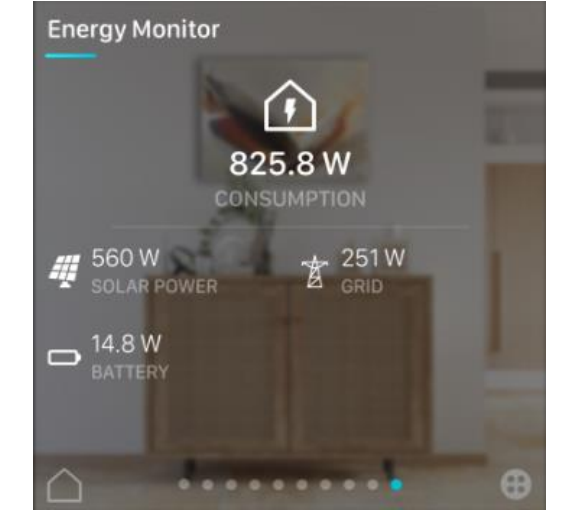

Figure 13 - Air Quality Display

Figure 14 - Energy Monitor

#### Number of status element: [1...8]

A maximum of 8 status elements can be added to same page.

#### <u>lcon:</u>

Selected icon will be visible near status element. Figure 13, 14

<u>**Text</u>**: (16 characters allowed)</u>

Description will be visible below the value and unit. Figure 13, 14

Data point type of status item 1: Following data types can be used;

DPT 7 (2 Byte Unsigned) DPT 9 (2 Byte Float) DPT 13 (4 Byte Signed) DPT 14 (4 Byte Float)

Unit: (16 characters allowed)

"Unit" will be visible near the value.

| 1.5.4 Eclipse Room Controller > Function Page > Page 1-Status Display |                       |                                  |                           |  |
|-----------------------------------------------------------------------|-----------------------|----------------------------------|---------------------------|--|
| +                                                                     | General               | Description of the page          |                           |  |
| _                                                                     | Function Page         | Page Icon                        | 🕹 - Thermostat 1 🔹 👻      |  |
|                                                                       | C.W.                  | Page Function                    | Status Display 🔹          |  |
|                                                                       | Settings              | Number of status element         | 1 👻                       |  |
|                                                                       | Page 1-Status Display | Status Item 1                    |                           |  |
|                                                                       |                       | lcon                             | 🕈 - Light 1 🗸 👻           |  |
|                                                                       |                       | Text                             |                           |  |
|                                                                       |                       | Data point type of status item 1 | DPT 7 (2 Byte Unsigned) 🗸 |  |
|                                                                       |                       | Unit                             |                           |  |

# 3.2.6. Page 1 – Settings

Following "Settings" can be changed on settings page. (a picture of settings page will be added.)

# 4. Communication Objects